# BEDIENUNGSANLEITUNG A400 FCS4060

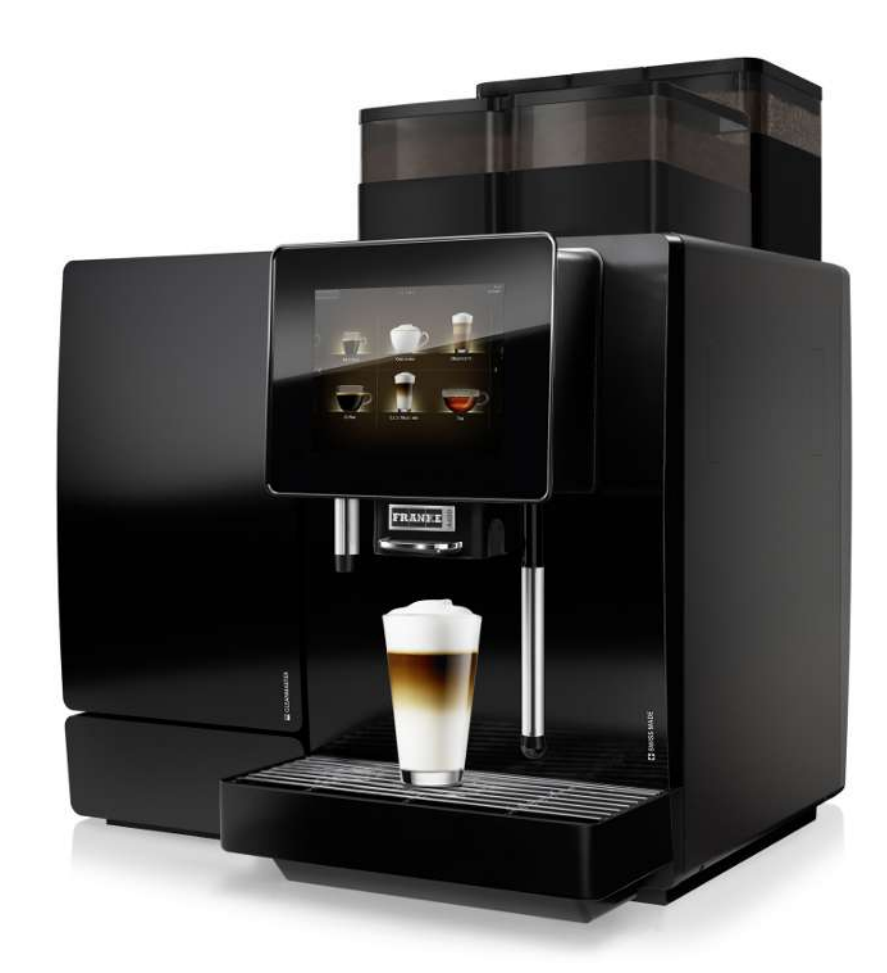

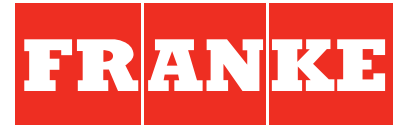

# **INHALTSVERZEICHNIS**

| 1                                                                                                  | Zu Ihrer Sicherheit                                                                                                    | . 6                                                                              |
|----------------------------------------------------------------------------------------------------|----------------------------------------------------------------------------------------------------|----------------------------------------------------------------------------------|
| 1.1                                                                                                | Bestimmungsgemässe Verwendung                                                                                                    | . 6                                                                              |
| 1.2                                                                                                | Voraussetzungen für die Benutzung der Kaffeemaschine                                                                                                    | . 6                                                                              |
| 1.3                                                                                                | Erklärung von Sicherheitshinweisen nach ANSI                                                                                                    | . 7                                                                              |
| 1.4                                                                                                | Gefahren bei der Nutzung der Kaffeemaschine und Beistellgeräte                                                                                                    | . 7                                                                              |
| 2                                                                                                  | Symbolerklärung                                                                                                    | 11                                                                               |
| 2.1                                                                                                | Symbole aus der Anleitung                                                                                                    | 11                                                                               |
| 2.2                                                                                                | Symbole aus der Software                                                                                                    | 11                                                                               |
| 3                                                                                                  | Lieferumfang                                                                                                    | 15                                                                               |
| 4                                                                                                  | Identifizierung                                                                                                    | 17                                                                               |
| 4.1                                                                                                | Position Typschilder                                                                                                    | 17                                                                               |
| 4.2                                                                                                | Typschlüssel                                                                                                    | 18                                                                               |
| 5                                                                                                  | Gerätebeschreibung                                                                                                    | 19                                                                               |
| 5.1                                                                                                | Kaffeemaschine                                                                                                    | 19                                                                               |
| 5.2                                                                                                | Beistellgeräte                                                                                                    | 21                                                                               |
| 5.3                                                                                                | Bedienmodi im Überblick                                                                                                    | 23                                                                               |
|                                                                                                    |                                                                                                    |                                                                                  |
| 6                                                                                                  | Installation                                                                                                    | 25                                                                               |
| 6<br>6.1                                                                                           | Installation<br>Vorbereitungen                                                                                                    | 25<br>25                                                                         |
| 6<br>6.1<br>6.2                                                                                    | Installation<br>Vorbereitungen<br>Masse der A400 mit Kühleinheit SU05                                                                                                    | 25<br>25<br>25                                                                   |
| 6<br>6.1<br>6.2<br>6.3                                                                             | Installation<br>Vorbereitungen<br>Masse der A400 mit Kühleinheit SU05<br>Anforderungen an die Wasserversorgung                                                                                                    | 25<br>25<br>25<br>27                                                             |
| 6<br>6.1<br>6.2<br>6.3<br>7                                                                        | Installation<br>Vorbereitungen<br>Masse der A400 mit Kühleinheit SU05<br>Anforderungen an die Wasserversorgung<br>Füllen und Leeren                                                                                                    | 25<br>25<br>25<br>27<br>29                                                       |
| 6<br>6.1<br>6.2<br>6.3<br>7<br>7.1                                                                 | Installation<br>Vorbereitungen<br>Masse der A400 mit Kühleinheit SU05<br>Anforderungen an die Wasserversorgung<br>Füllen und Leeren<br>Bohnen einfüllen                                                                                                    | 25<br>25<br>27<br>29<br>29                                                       |
| 6<br>6.1<br>6.2<br>6.3<br>7<br>7.1<br>7.2                                                          | Installation<br>Vorbereitungen<br>Masse der A400 mit Kühleinheit SU05<br>Anforderungen an die Wasserversorgung<br>Füllen und Leeren<br>Bohnen einfüllen<br>Pulver einfüllen                                                                                                    | 25<br>25<br>27<br>29<br>29<br>30                                                 |
| 6<br>6.1<br>6.2<br>6.3<br>7<br>7.1<br>7.2<br>7.3                                                   | Installation<br>Vorbereitungen<br>Masse der A400 mit Kühleinheit SU05<br>Anforderungen an die Wasserversorgung<br>Füllen und Leeren<br>Bohnen einfüllen<br>Pulver einfüllen<br>Wassertank füllen                                                                                                    | 25<br>25<br>27<br>29<br>29<br>30                                                 |
| 6<br>6.1<br>6.2<br>6.3<br>7<br>7.1<br>7.2<br>7.3<br>7.4                                            | Installation<br>Vorbereitungen<br>Masse der A400 mit Kühleinheit SU05<br>Anforderungen an die Wasserversorgung<br>Füllen und Leeren<br>Bohnen einfüllen<br>Pulver einfüllen<br>Wassertank füllen                                                                                                    | 25<br>25<br>27<br>29<br>30<br>30<br>32                                           |
| 6<br>6.1<br>6.2<br>6.3<br>7<br>7.1<br>7.2<br>7.3<br>7.4<br>7.5                                     | Installation<br>Vorbereitungen<br>Masse der A400 mit Kühleinheit SU05<br>Anforderungen an die Wasserversorgung<br>Füllen und Leeren<br>Bohnen einfüllen<br>Pulver einfüllen<br>Wassertank füllen<br>Milch einfüllen<br>Mahlgrad einstellen                                                                                                | 25<br>25<br>27<br>29<br>30<br>30<br>32<br>33                                     |
| 6<br>6.1<br>6.2<br>6.3<br>7<br>7.1<br>7.2<br>7.3<br>7.4<br>7.5<br>7.6                              | Installation<br>Vorbereitungen<br>Masse der A400 mit Kühleinheit SU05<br>Anforderungen an die Wasserversorgung<br>Füllen und Leeren<br>Bohnen einfüllen<br>Pulver einfüllen<br>Wassertank füllen<br>Milch einfüllen<br>Bohnenbehälter leeren                                                                                              | 25<br>25<br>27<br>29<br>30<br>30<br>32<br>33<br>34                               |
| 6<br>6.1<br>6.2<br>6.3<br>7<br>7.1<br>7.2<br>7.3<br>7.4<br>7.5<br>7.6<br>7.7                       | Installation<br>Vorbereitungen<br>Masse der A400 mit Kühleinheit SU05<br>Anforderungen an die Wasserversorgung<br>Füllen und Leeren<br>Bohnen einfüllen<br>Pulver einfüllen<br>Wassertank füllen<br>Milch einfüllen<br>Mahlgrad einstellen<br>Bohnenbehälter leeren<br>Pulverbehälter leeren                                              | 25<br>25<br>27<br>29<br>30<br>30<br>32<br>33<br>34<br>35                         |
| 6<br>6.1<br>6.2<br>6.3<br>7<br>7.1<br>7.2<br>7.3<br>7.4<br>7.5<br>7.6<br>7.7<br>7.8                | Installation<br>Vorbereitungen<br>Masse der A400 mit Kühleinheit SU05<br>Anforderungen an die Wasserversorgung<br>Füllen und Leeren<br>Bohnen einfüllen<br>Pulver einfüllen<br>Wassertank füllen<br>Milch einfüllen<br>Mahlgrad einstellen<br>Bohnenbehälter leeren<br>Pulverbehälter leeren<br>Satzbehälter leeren                       | 25<br>25<br>27<br>29<br>30<br>30<br>30<br>32<br>33<br>34<br>35<br>36             |
| 6<br>6.1<br>6.2<br>6.3<br>7<br>7.1<br>7.2<br>7.3<br>7.4<br>7.5<br>7.6<br>7.7<br>7.8<br>7.9         | Installation<br>Vorbereitungen<br>Masse der A400 mit Kühleinheit SU05<br>Anforderungen an die Wasserversorgung<br>Füllen und Leeren<br>Bohnen einfüllen<br>Pulver einfüllen<br>Wassertank füllen<br>Milch einfüllen<br>Mahlgrad einstellen<br>Bohnenbehälter leeren<br>Pulverbehälter leeren<br>Satzbehälter leeren<br>Tropfschale leeren | 25<br>25<br>27<br>29<br>30<br>30<br>32<br>33<br>32<br>33<br>34<br>35<br>36<br>37 |
| 6<br>6.1<br>6.2<br>6.3<br>7<br>7.1<br>7.2<br>7.3<br>7.4<br>7.5<br>7.6<br>7.7<br>7.8<br>7.9<br>7.10 | Installation<br>Vorbereitungen<br>Masse der A400 mit Kühleinheit SU05<br>Anforderungen an die Wasserversorgung<br>Füllen und Leeren<br>Bohnen einfüllen<br>Pulver einfüllen<br>Wassertank füllen<br>Milch einfüllen<br>Mahlgrad einstellen<br>Bohnenbehälter leeren<br>Pulverbehälter leeren<br>Satzbehälter leeren<br>Tropfschale leeren | 25<br>25<br>27<br>29<br>30<br>30<br>30<br>32<br>33<br>34<br>35<br>36<br>37<br>39 |

| 8.1   | Getränke mit Quick Select beziehen                  | 41 |
|-------|-----------------------------------------------------|----|
| 8.2   | Getränke mit Cash Register beziehen                 | 42 |
| 8.3   | Getränk mit gemahlenem Kaffee beziehen              | 43 |
| 8.4   | Heisses Wasser beziehen                             | 44 |
| 8.5   | Dampfausgabe                                        | 45 |
| 9     | Reinigung                                           | 47 |
| 9.1   | Einleitung                                          | 47 |
| 9.2   | 5-Schritte-Methode                                  | 47 |
| 9.3   | Benötigtes Reinigungszubehör                        | 48 |
| 9.4   | Reinigung starten                                   | 49 |
| 9.5   | Internen Wassertank reinigen/Filterpatrone ersetzen | 51 |
| 9.6   | Bildschirm reinigen                                 | 52 |
| 9.7   | Reinigungs- und Wartungsplan                        | 54 |
| 10    | Konfigurieren                                       | 55 |
| 10.1  | In die Wartungsebene wechseln                       | 55 |
| 10.2  | PIN-Codes                                           | 55 |
| 10.3  | Menübaum Meine Einstellungen                        | 56 |
| 10.4  | Eingabemethoden                                     | 56 |
| 10.5  | 1 Maschine einstellen                               | 56 |
| 10.6  | 2 Getränke einstellen                               | 59 |
| 10.7  | 3 Datum und Zeit                                    | 61 |
| 10.8  | 4 Nährwertangaben                                   | 62 |
| 10.9  | 6 Rechtesteuerung                                   | 63 |
| 11    | Individualisierung und Datentransfer                | 65 |
| 11.1  | Übersicht                                           | 65 |
| 11.2  | Menübaum Individualisierung und Datentransfer       | 66 |
| 11.3  | In die Wartungsebene wechseln                       | 67 |
| 11.4  | Anforderungen an eigene Medien                      | 67 |
| 11.5  | Erforderliche Ordnerstruktur auf dem USB-Stick      | 68 |
| 11.6  | Eigene Medien laden oder löschen                    | 68 |
| 11.7  | Eigene Werbeträger verwenden                        | 69 |
| 11.8  | Anzeige von Sprachen und Nährwerten konfigurieren   | 69 |
| 11.9  | Daten sichern/laden                                 | 70 |
| 11.10 | Default-Werte wiederherstellen                      | 70 |
| 12    | Fehlerbehebung                                      | 71 |

| 12.1 | Fehlermeldungen                                          | 71 |
|------|----------------------------------------------------------|----|
| 12.2 | Farbcode für Fehlermeldungen                             | 72 |
| 12.3 | Tipps für gute Kaffeegetränke                            | 72 |
| 12.4 | Hilfe bei Problemen mit der Produktqualität              | 73 |
| 13   | Ausserbetriebnahme                                       | 74 |
| 13.1 | Ausserbetriebnahme vorbereiten                           | 74 |
| 13.2 | Vorübergehende Ausserbetriebnahme (bis 3 Wochen)         | 74 |
| 13.3 | Langfristige Ausserbetriebnahme                          | 74 |
| 13.4 | Transport und Lagerung                                   | 75 |
| 13.5 | Wiederinbetriebnahme nach längerer Lager- oder Standzeit | 75 |
| 14   | Entsorgung                                               | 76 |
| 15   | Technische Daten                                         | 77 |
| 15.1 | Technische Daten der Kaffeemaschine                      | 77 |
| 15.2 | Elektrische Anschlüsse                                   | 77 |
| 15.3 | Netzkabel                                                | 78 |
| 15.4 | Kühleinheit SU05                                         | 78 |
| 15.5 | Tassenwärmer CW                                          | 79 |
| 15.6 | Kühleinheit KE200                                        | 79 |
| 15.7 | Chill⋓                                                   | 79 |
| 15.8 | Abrechnungssystem AC                                     | 79 |
|      | Stichwortverzeichnis                                     | 80 |

# 1 ZU IHRER SICHERHEIT

## 1.1 Bestimmungsgemässe Verwendung

### 1.1.1 Kaffeemaschine

- Die A400 ist ein gewerblicher Getränkebereiter f
  ür den Einsatz in der Gastronomie, in B
  üros oder 
  ähnlichen
  Umgebungen.
- Die A400 ist für die Verarbeitung von ganzen Kaffeebohnen, gemahlenem Kaffee, automatentauglichem Pulver und Frischmilch geeignet.
- Die A400 ist für die Zubereitung von Getränken unter Beachtung dieser Anleitung und der technischen Daten bestimmt.
- Die A400 ist für den Betrieb in Innenräumen bestimmt.

#### Zu beachten

- Die A400 ist nicht geeignet für den Gebrauch im Freien.

#### 1.1.2 Beistellgeräte

#### Kühleinheit

- Verwenden Sie ausschliesslich den Reiniger für Milchsysteme von Franke.

#### Zu beachten

- Andere Reiniger können Rückstände im Milchsystem hinterlassen.

#### Tassenwärmer

- Der Tassenwärmer ist ausschliesslich für das Vorwärmen von Kaffeetassen und Gläsern bestimmt, die zur Zubereitung von Getränken benötigt werden.

#### Zu beachten

- Der Tassenwärmer ist nicht geeignet, um Geschirrtücher oder andere Tücher zu trocknen. Die Tassen müssen zum Aufwärmen nicht abgedeckt werden.

#### Abrechnungssystem

- Das Abrechnungssystem ist für verschiedene Zahlungsarten einsetzbar. Beispiele: Bezahlung mit Münzen, Karte oder mobilen Bezahlsystem.

## 1.2 Voraussetzungen für die Benutzung der Kaffeemaschine

- Die A400 ist für die Verwendung durch geschultes Personal vorgesehen.
- Jeder Bediener der A400 muss die Anleitung gelesen und verstanden haben. Dies gilt nicht f
  ür die Nutzung im Selbstbedienungsbereich.
- Maschinen im Selbstbedienungsbereich müssen stetig überwacht werden, um die Nutzer zu schützen.
- Nehmen Sie die A400 und die Beistellgeräte erst in Betrieb, wenn Sie diese Anleitung vollständig gelesen und verstanden haben.

- Benutzen Sie die A400 und die Beistellgeräte nicht, wenn Ihnen die Funktionen nicht bekannt sind.
- Benutzen Sie die A400 nicht, wenn Anschlussleitungen der A400 oder der Beistellgeräte beschädigt sind.
- Benutzen Sie die A400 nicht, wenn die A400 oder die Beistellgeräte nicht wie vorgesehen gereinigt oder befüllt sind.
- Kinder unter 8 Jahren dürfen die A400 oder die Beistellgeräte nicht benutzen.
- Kinder und Personen mit eingeschränkten physischen, sensorischen oder geistigen Fähigkeiten dürfen nur unter Aufsicht die A400 oder die Beistellgeräte benutzen und nicht mit der A400 oder den Beistellgeräten spielen.
- Kinder dürfen an der A400 oder den Beistellgeräten keine Reinigung ausführen.

## 1.3 Erklärung von Sicherheitshinweisen nach ANSI

Zum Schutz von Personen und Sachgütern müssen Sie die Sicherheitshinweise beachten.

Die Sicherheitshinweise sind wie folgt aufgebaut:

SYMBOL UND SIGNALWORT für die Schwere der Gefahr.

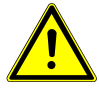

## 

WARNUNG bezeichnet eine möglicherweise drohende Gefahr. Wenn sie nicht gemieden wird, können Tod oder schwerste Verletzungen die Folge sein.

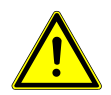

## 

VORSICHT bezeichnet eine möglicherweise drohende Gefahr. Wenn sie nicht gemieden wird, können leichte oder geringfügige Verletzungen die Folge sein.

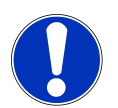

## **HINWEIS**

HINWEIS macht auf Risiken von Maschinenschäden aufmerksam.

## 1.4 Gefahren bei der Nutzung der Kaffeemaschine und Beistellgeräte

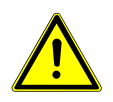

## \land WARNUNG

#### Lebensgefahr durch Stromschlag

Beschädigte Netzkabel, Leitungen oder Steckverbindungen können zu einem Stromschlag führen.

- a) Verbinden Sie keine beschädigten Netzkabel, Leitungen oder Steckverbindungen mit dem Stromnetz.
- b) Ersetzen Sie beschädigte Netzkabel, Leitungen oder Steckverbindungen.
   Wenn das Netzkabel fest montiert ist, kontaktieren Sie den Servicetechniker. Wenn das Netzkabel nicht fest montiert ist, bestellen und verwenden Sie ein neues, originales Netzkabel.
- c) Achten Sie darauf, dass sich die Maschine und das Netzkabel nicht in der Nähe von heissen Oberflächen befinden, wie z. B. Gas-, Elektroherd oder Ofen.
- d) Achten Sie darauf, dass das Netzkabel nicht eingeklemmt wird oder an scharfen Kanten scheuert.

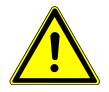

# \land WARNUNG

#### Erstickungsgefahr

Durch Kunststoffverpackungen können Kinder ersticken.

a) Achten Sie darauf, dass Kunststoffverpackungen nicht in die Hände von Kindern gelangen.

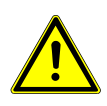

## 

#### Lebensgefahr durch Stromschlag

In die Maschine eindringende Flüssigkeit/Feuchtigkeit oder Leckagen können zu einem Stromschlag führen.

- a) Richten Sie nie einen Flüssigkeits- oder Dampfstrahl auf die Maschine.
- b) Schütten Sie keine Flüssigkeiten auf die Maschine.
- c) Tauchen Sie die Maschine nicht in Flüssigkeit.
- d) Trennen Sie bei Leckage oder bei eindringender Flüssigkeit/Feuchtigkeit die Maschine vom Stromnetz.

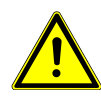

## 

#### Lebensgefahr durch Stromschlag

Unsachgemäss durchgeführte Arbeiten, Reparaturen oder Servicearbeiten an elektrischen Anlagen können zu einem Stromschlag führen.

- a) Lassen Sie Reparaturen an elektrischen Teilen mit Originalersatzteilen vom Servicetechniker durchführen.
- b) Lassen Sie Servicearbeiten nur von autorisierten Personen mit entsprechender Qualifikation durchführen.

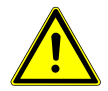

## 

#### Verbrennungsgefahr

Die Heizflächen des Tassenwärmers können zu Verbrennungen führen.

- a) Berühren Sie nicht die heissen Heizflächen des Tassenwärmers.
- b) BEI VERBRENNUNG: Kühlen Sie sofort die Verletzung und konsultieren Sie je nach Grad der Verletzung einen Arzt.

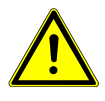

## **WARNUNG**

#### Verbrühungsgefahr

Während des Spülens tritt heisses Wasser aus.

- a) Hantieren Sie während des Vorgangs nicht in der Nähe der Ausläufe.
- b) Stellen Sie nichts auf das Tropfgitter.
- c) BEI VERBRÜHUNG: Kühlen Sie sofort die Verletzung und konsultieren Sie je nach Grad der Verletzung einen Arzt.

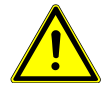

## 

#### Verbrühungsgefahr

Heisse Getränke können zu Verbrühungen führen.

- a) Seien Sie vorsichtig mit heissen Getränken.
- b) Benutzen Sie nur geeignete Trinkgefässe.

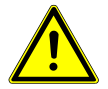

## \land WARNUNG

#### Verbrühungsgefahr

Während der Reinigung treten heisse Flüssigkeiten und Dampf aus und können zu Verbrühungen führen. a) Hantieren Sie während des Vorgangs nicht in der Nähe der Ausläufe.

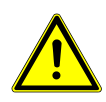

## 

#### Verletzungsgefahr

Wenn Gegenstände in den Bohnenbehälter oder ins Mahlwerk gelangen, können Splitter herausschiessen und Verletzungen verursachen.

a) Führen Sie keine Gegenstände in die Bohnenbehälter oder das Mahlwerk ein.

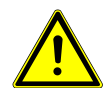

## 

#### Reizung durch Reinigungsmittel

Reinigungstabletten, Reiniger für Milchsysteme und Entkalker können zu Reizungen führen.

- a) Beachten Sie die Gefahrenhinweise auf den Reinigungsmitteletiketten.
- b) Vermeiden Sie Augen- und Hautkontakt.
- c) Waschen Sie nach Kontakt mit Reinigungsmittel die Hände.
- d) Reinigungsmittel dürfen nicht in Getränke gelangen.

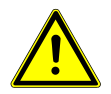

## A VORSICHT

#### Gesundheitsgefährdung durch Keimbildung

Durch unzureichende Reinigung können sich Lebensmittelreste in der Maschine und an den Ausläufen festsetzen und Produkte verunreinigen.

- a) Benutzen Sie die Maschine nicht, wenn diese nicht gemäss Anleitung gereinigt ist.
- b) Reinigen Sie die Maschine täglich nach Anleitung.
- c) Informieren Sie das Bedienpersonal über die erforderlichen Reinigungsmassnahmen.

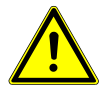

## **NORSICHT**

#### Gesundheitsgefährdung durch Keimbildung

Bei längerem Nichtgebrauch können sich Rückstände in der Maschine festsetzen.

a) Reinigen Sie die Maschine nach längerem Nichtgebrauch (mehr als 2 Tage).

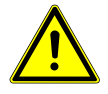

## **NORSICHT**

### Gesundheitsgefährdung durch Algenbildung

- Zu lange Nutzung des Wasserfilters kann zu Algenbildung führen.
- a) Erneuern Sie den Wasserfilter, wenn die Maschine Sie dazu auffordert.

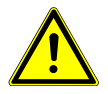

# 

## Schimmelbildung

Auf Kaffeesatz kann sich Schimmel bilden.

a) Leeren und reinigen Sie den Satzbehälter mindestens einmal täglich.

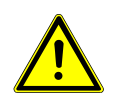

## 

### Schnittverletzungen

Scharfe Kanten können zu Schnittverletzungen führen.

- a) Beseitigen Sie scharfe Kanten auch an Öffnungen.
- b) Verwenden Sie zur Herstellung von Ausschnitten und Öffnungen geeignete Werkzeuge und Schutzausrüstung.

# 2 SYMBOLERKLÄRUNG

# 2.1 Symbole aus der Anleitung

## 2.1.1 Orientierung

| É            | Komponenten mit der 5-Schritte-Methode reinigen.                             |
|--------------|------------------------------------------------------------------------------|
| 1            | Tipps und Tricks sowie weitere Informationen erhalten Sie bei diesem Symbol. |
| $\checkmark$ | Voraussetzungen für Handlungsschritte                                        |
| ⇒            | Ergebnis oder Zwischenergebnis bei Handlungsschritten                        |

# 2.2 Symbole aus der Software

### 2.2.1 Symbole zur Navigation

| Symbol                  | Bezeichnung      | Beschreibung                     |
|-------------------------|------------------|----------------------------------|
| $\overline{\mathbf{x}}$ | Abbruchtaste     | Zubereitung abbrechen            |
| <b>↓</b>                | Seite vor/zurück | Durch mehrseitige Menüs blättern |
|                         | Start-Taste      | Zubereitung starten              |

## 2.2.2 Symbole im Dashboard

Wenn im Dashboard ein Symbol leuchtet, können durch Antippen des Symbols weitere Informationen und Anweisungen aufgerufen werden. Wenn ein Fehler auftritt, finden Sie im Kapitel «Fehlerbehebung» Hilfe. *Fehlerbehebung* [ $\triangleright$  71]

| Symbol   | Bezeichnung      | Beschreibung                                       |
|----------|------------------|----------------------------------------------------|
| FRANKE   | Franke-Logo      | Wartungsebene aufrufen                             |
| *<br>    | Pflegen/reinigen | Maschine muss gereinigt bzw. gewartet werden       |
| <u>*</u> | Tropfschale      | Tropfschale ist voll oder nicht richtig eingesetzt |

| Symbol     | Bezeichnung         | Beschreibung                                          |
|------------|---------------------|-------------------------------------------------------|
| ÷          | Wassertank          | Wassertank ist leer oder fehlt                        |
| Ú          | Milch               | Milchbehälter ist leer oder nicht richtig eingesetzt  |
| 1          | Kaffeebohne         | Bohnenbehälter ist leer oder nicht richtig eingesetzt |
| 455        | Schokolade          |                                                       |
| ¥,         | Satzbehälter        | Satzbehälter muss geleert werden                      |
| R          | Spülen              | Maschine muss gespült werden oder Maschine spült      |
|            | Produkt             |                                                       |
| 100.01     | Abrechnung          | Abrechnung aktiv                                      |
| Ċ          | Werbebilder         |                                                       |
| ·:         | Bildschirmschoner   |                                                       |
| ☀          | Helligkeit          | Helligkeit einstellen                                 |
| ←→         | Datentransfer       | Daten werden übertragen                               |
| ē 00       | Einzelproduktzähler |                                                       |
| 3          | Individualisierung  |                                                       |
| 0          | Info                |                                                       |
| •          | Inaktiv             |                                                       |
| Ģ          | Standby             | Maschine auf Standby schalten                         |
| <u>555</u> | Tassenheizung       |                                                       |

| Symbol     | Bezeichnung                            | Beschreibung                                                      |
|------------|----------------------------------------|-------------------------------------------------------------------|
| Ī          | Filter                                 | Filterpatrone im Wassertank ersetzen (Option interner Wassertank) |
| ٦          | Reiniger für Milchsysteme              | Reiniger für Milchsysteme im FoamMaster ist leer                  |
|            | Tür                                    |                                                                   |
| *          | Favoriten                              | Favoritentaste, kann mit oft genutzter Funktion belegt werden     |
| <u>ب</u> د | Service/Einstellen/Admi-<br>nistration |                                                                   |
| t d        | Bohne links/rechts                     |                                                                   |
| <b>2</b> X | Doppelprodukt                          | Die doppelte Getränkemenge herstellen (Doppelbezug)               |
| 渎          | Kalte Milch                            |                                                                   |
| -          | Pulverkaffee                           | Wahltaste für Pulverkaffee                                        |

## 2.2.3 Darstellung von Fehlermeldungen

Markierte Produkte können nicht zubereitet werden. Über das leuchtende Symbol im Dashboard kommen Sie zur Fehlermeldung.

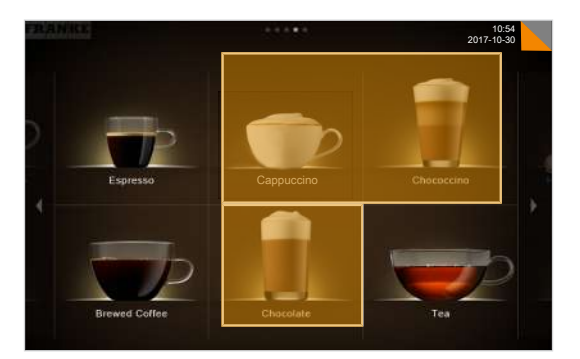

Wenn von einem Fehler das ganze System betroffen ist, erscheint die Fehlermeldung automatisch.

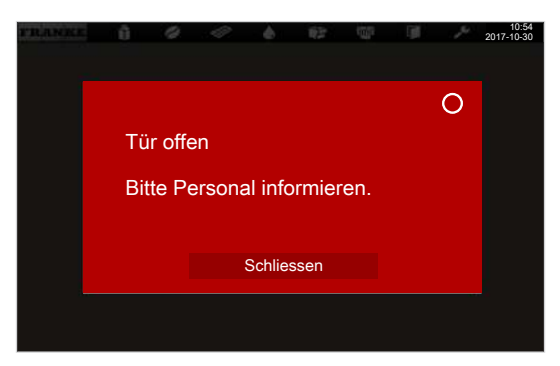

Sehen Sie dazu auch

Fehlerbehebung [▶ 71]

## 2.2.4 Farbcode für Fehlermeldungen

| Vorübergehende Unterbrechung                |
|---------------------------------------------|
| System funktioniert noch uneingeschränkt    |
| System funktioniert mit Einschränkungen     |
| Einzelne oder alle Ressourcen sind gesperrt |

# 3 LIEFERUMFANG

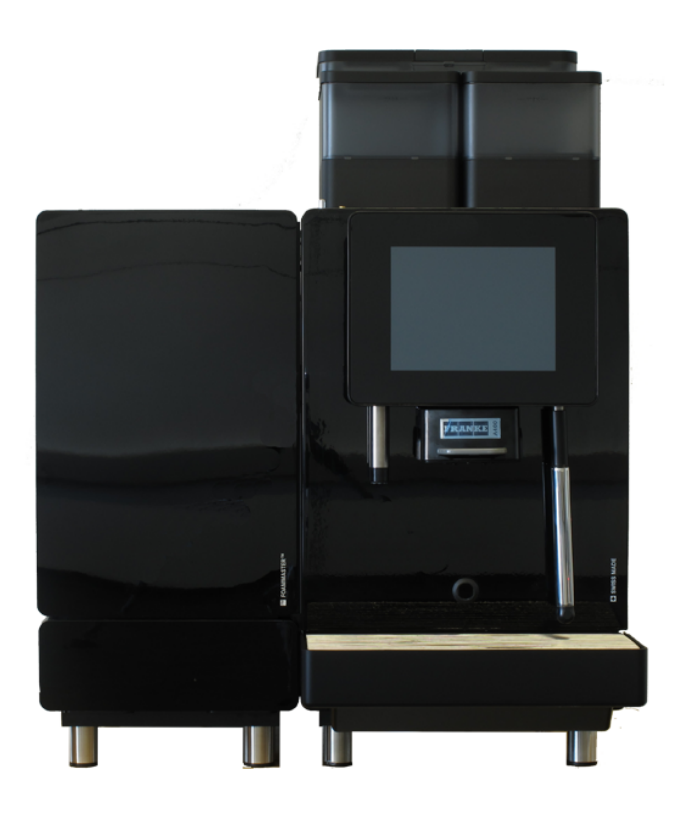

#### A400 mit Kühleinheit SU05

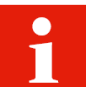

Je nach Gerätekonfiguration kann der Lieferumfang abweichen. Weiteres Zubehör können Sie direkt bei Ihrem Händler oder der Franke Kaffeemaschinen AG in Aarburg erwerben.

|     | Artikelbezeichnung                                    | Artikelnummer |
|-----|-------------------------------------------------------|---------------|
|     | Reinigungstabletten (100 Stk.)                        | BK328400      |
|     | Reiniger für Milchsysteme (Dosierflasche)             | 1L301219      |
|     | Reiniger für Milchsysteme (Kartusche)<br>(SU05 FM CM) | 1Z365033      |
| Mr. | Reinigungsbürsten                                     | 1L301376      |
|     | Reinigungspinsel                                      | 1L301160      |
|     | Mikrofasertuch                                        | 1H325974      |
|     | Mahlwerk-Einstellschlüssel                            | 1N330253      |

| <br>                                          |               |
|-----------------------------------------------|---------------|
| Artikelbezeichnung                            | Artikelnummer |
| Neoperl-Strahlreglerschlüssel                 | 1H327863      |
| USB-Stick (4 GB)                              | 1H329064      |
| <br>Manual Set                                | 560.0523.127  |
| Filterhalter<br>(Option interner Wassertank)  | 1N330385      |
| Filterpatrone<br>(Option interner Wassertank) | 1P315694      |
|                                               |               |

# 4 IDENTIFIZIERUNG

# 4.1 Position Typschilder

### Kaffeemaschine

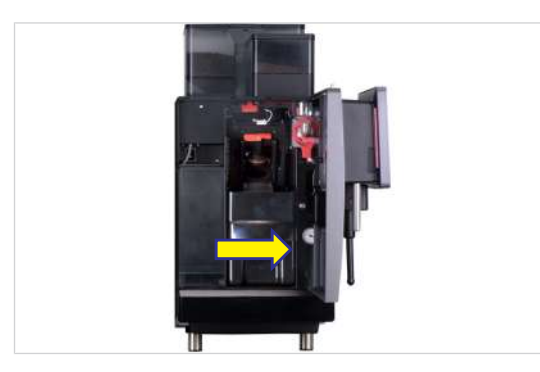

Das Typschild für die Kaffeemaschine befindet sich an der rechten Innenwand beim Satzbehälter.

### Tassenwärmer (CW)

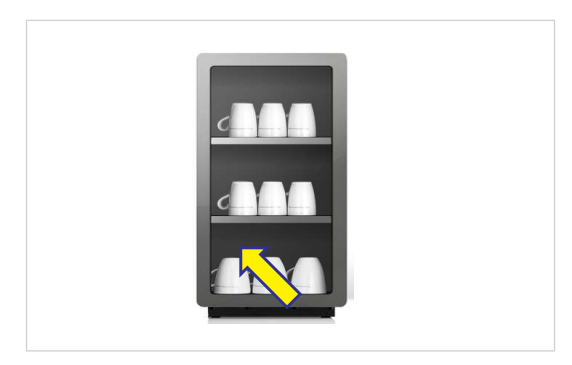

Das Typschild für den Tassenwärmer befindet sich an der Innenseite der Rückwand links unten.

#### FoamMaster SU05

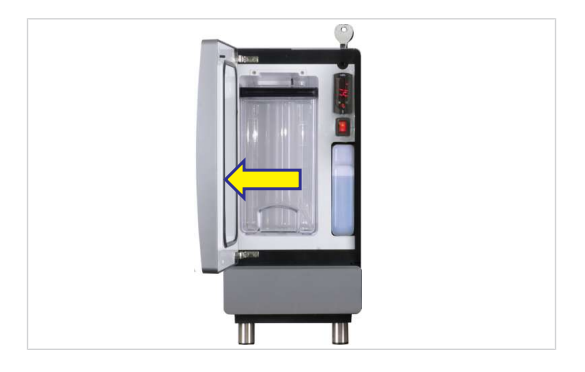

Das Typschild für den FoamMaster SU05 befindet sich an der Innenseite der Tür.

# 4.2 Typschlüssel

## 4.2.1 Kaffeemaschine

| Code | Reschreihung                                                      |
|------|-------------------------------------------------------------------|
| A400 | Kaffeemaschine (Vollautomat)                                      |
|      | Baureihe: A                                                       |
|      | Baugrösse: 400                                                    |
| 1G   | 1 Mahlwerk (max. 2)                                               |
| 1P   | 1 Pulverbehälter (max. 2)                                         |
| FM   | FoamMaster (kalte und warme Milch, kalter und warmer Milchschaum) |
| H1   | Heisswasserauslauf                                                |
| MS   | Milchsystem (mit Pumpe)                                           |
| S1   | Dampflanze                                                        |
| W2   | Wasseranschluss/Interner Wassertank                               |
| W3   | Interner Wassertank                                               |
|      |                                                                   |

## 4.2.2 Beistellgeräte

| Code    | Beschreibung                                                                               |
|---------|--------------------------------------------------------------------------------------------|
| 1C1M    | 1 Kaffeemaschine, 1 Milchsorte                                                             |
| AC      | Abrechnungsgerät                                                                           |
| СМ      | CleanMaster                                                                                |
| CW      | Tassenwärmer                                                                               |
| EC      | EasyClean                                                                                  |
| FM      | FoamMaster (kalte und warme Milch, kalter und warmer Milchschaum)                          |
| MS      | Milchsystem ohne Pumpe                                                                     |
| NM      | Maschine ohne Milchsystem (NoMilk)                                                         |
| SU      | Kühleinheit                                                                                |
| SU05    | Kühleinheit (< 10 I)                                                                       |
| SU05 FM | Kühleinheit (< 10 I) mit FoamMaster (kalte und warme Milch, kalter und warmer Milchschaum) |
| SU05 MS | Kühleinheit (< 10 I) mit Milchsystem                                                       |
| SU12    | Kühleinheit (≥ 10 l)                                                                       |

# 5 GERÄTEBESCHREIBUNG

## 5.1 Kaffeemaschine

#### Einleitung

Die Kaffeemaschine A400 gibt es mit zahlreichen Optionen. Damit Sie einen Überblick über Ihre Maschine bekommen, stellen wir Ihnen an dieser Stelle eine beispielhafte Konfiguration vor. Beachten Sie, dass Ihre Kaffeemaschine je nach Konfiguration anders aussehen kann.

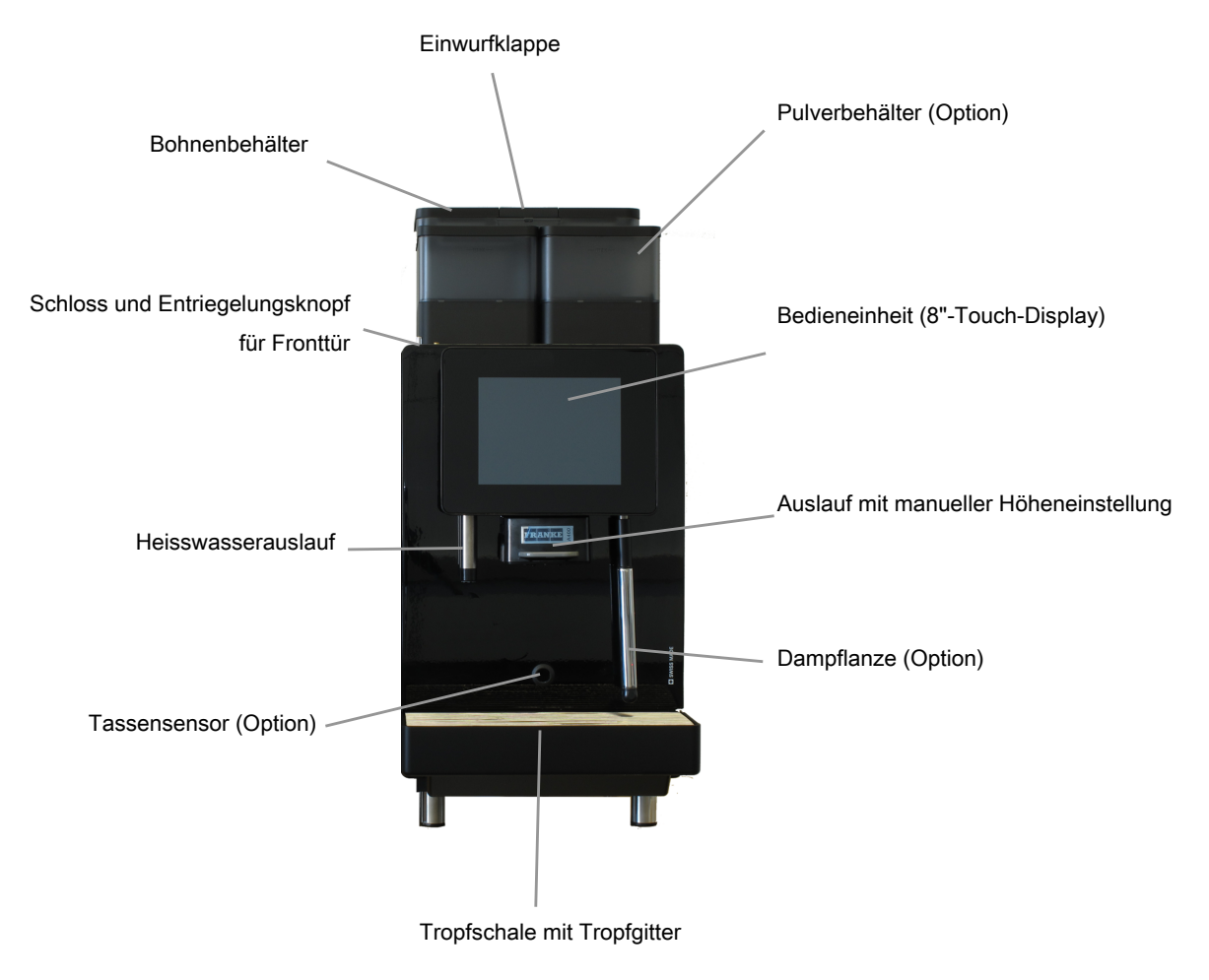

#### Optionen

- Abschliessbare Bohnenbehälter
- Ein oder zwei abschliessbare Pulverbehälter
- Dampflanze
- Tassensensor
- Hohe Stellfüsse
- M2M/Telemetrievorbereitung

## 5.1.1 Komponenten der Kaffeemaschine

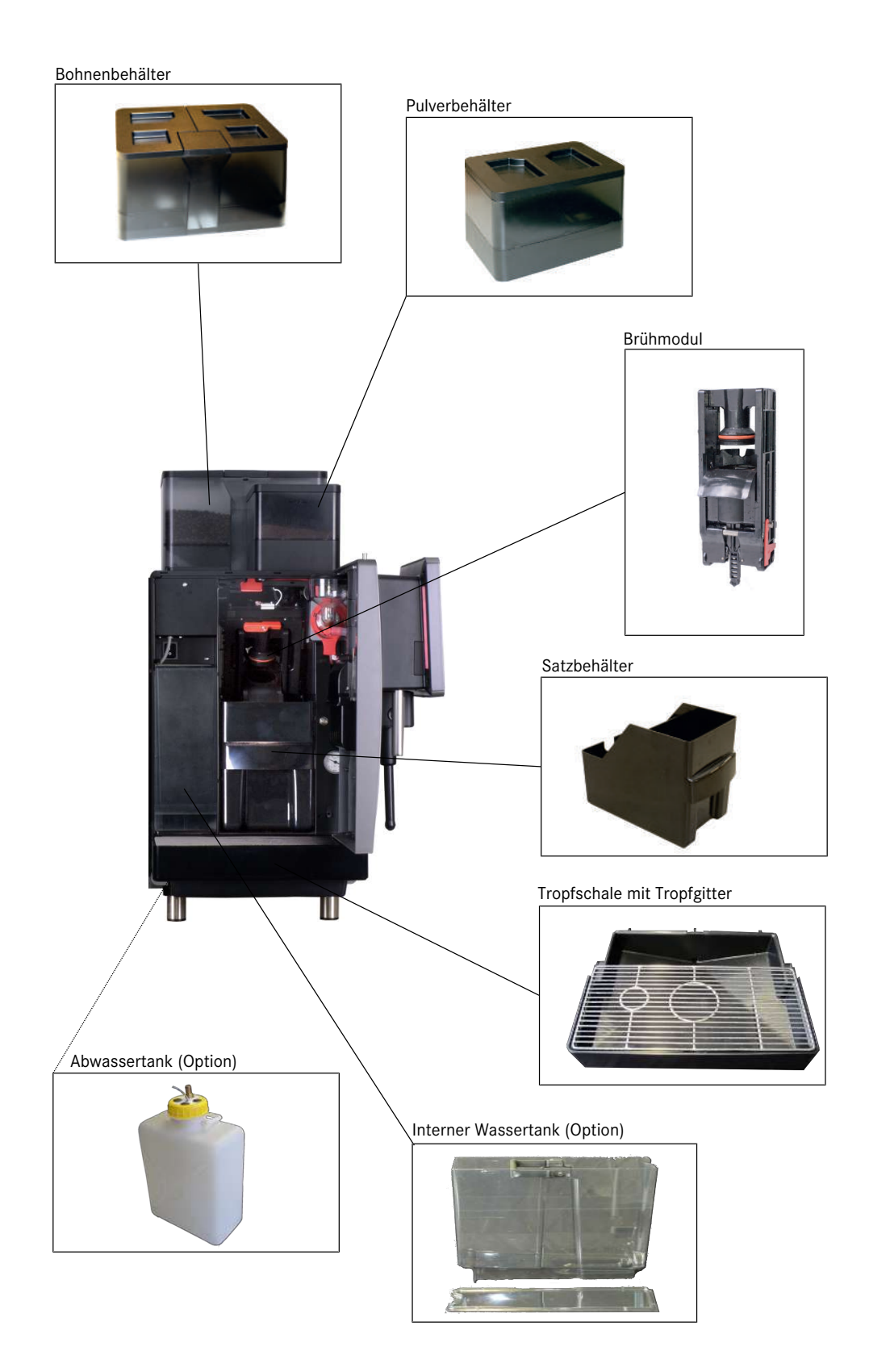

# 5.2 Beistellgeräte

## 5.2.1 Komponenten der Kühleinheit mit FoamMaster

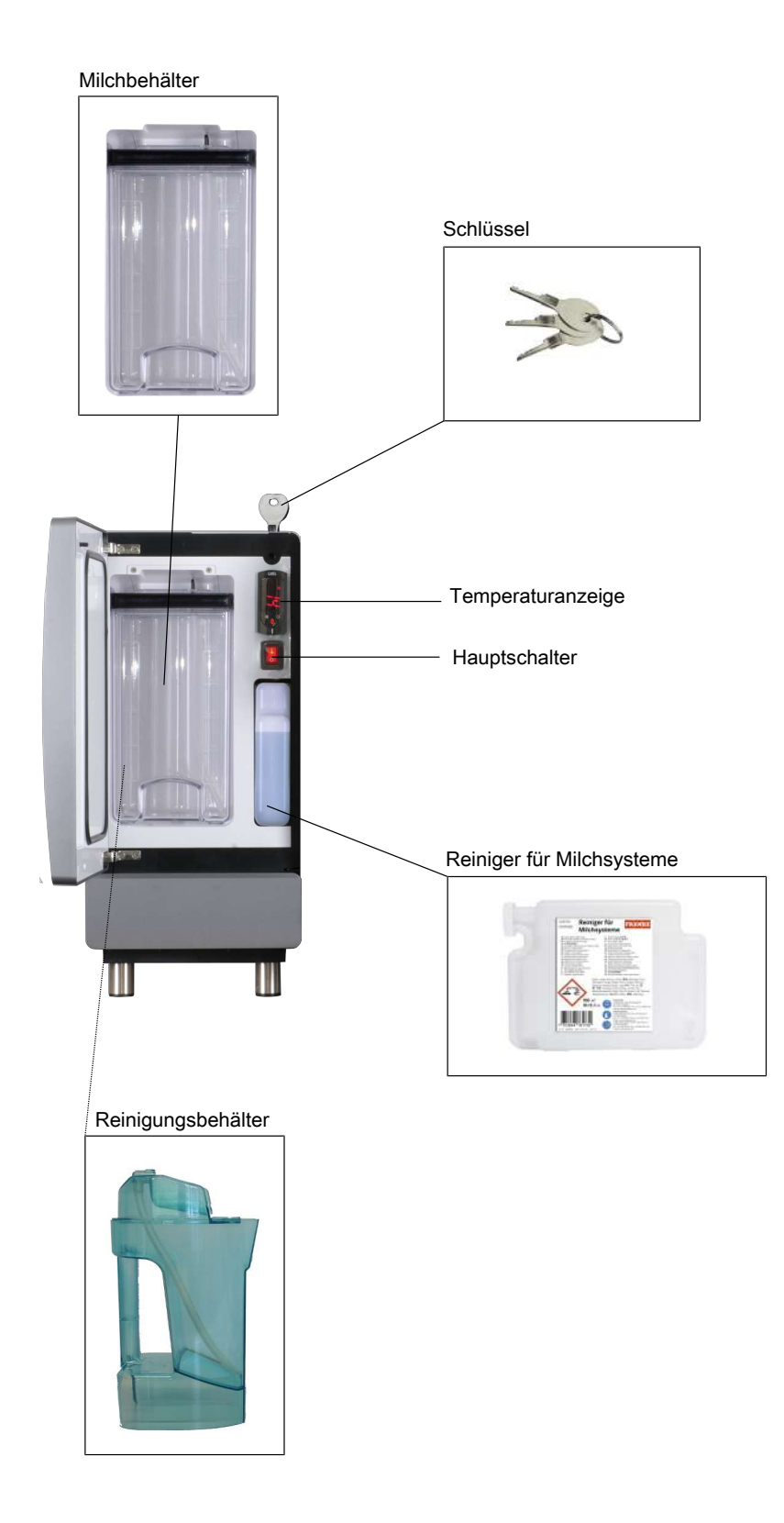

## 5.2.2 Tassenwärmer (Option)

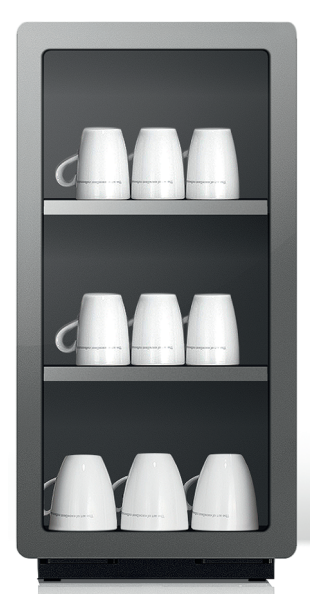

Für den optimalen Kaffeegenuss benötigen Sie vorgewärmte Tassen. Der Tassenwärmer mit vier beheizbaren Abstellflächen passt optimal zu Ihrer Kaffeemaschine.

## 5.2.3 Abrechnungssystem (Option)

Das Abrechnungssystem dient zur Abwicklung von Bezahlvorgängen und zur Erfassung von Abrechnungsdaten.

Schnittstellen:

- VIP

Bezahlsysteme:

- Münzprüfer
- Münzwechsler
- Kartenlesegeräte

# 5.3 Bedienmodi im Überblick

#### 5.3.1 Bedienoberfläche

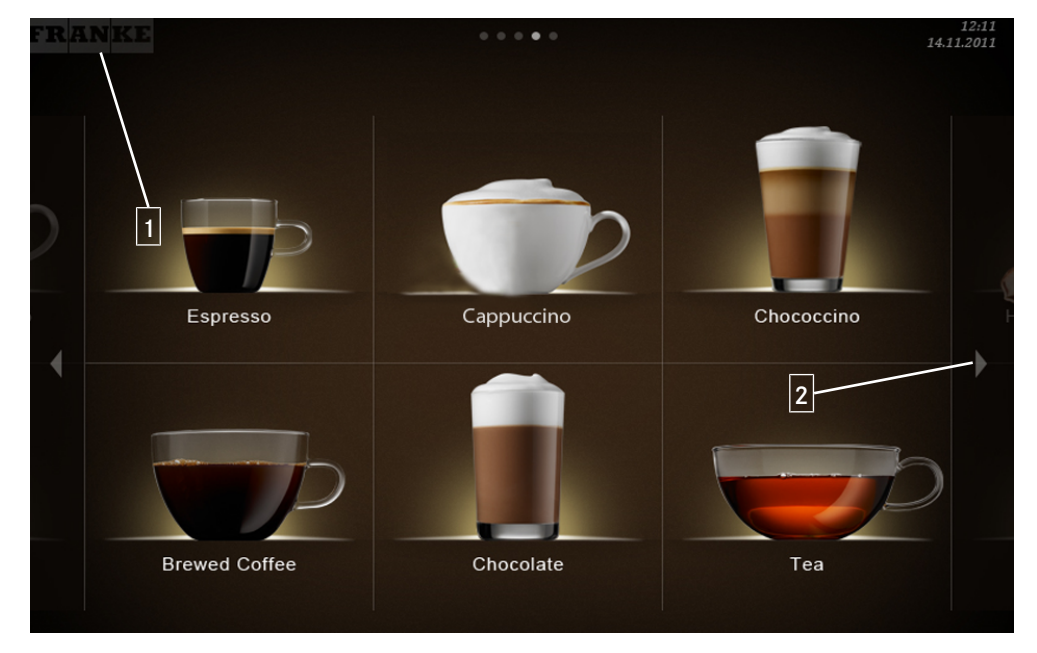

- Über die Schaltfläche Franke können Sie zwischen Wartungsebene und Produktauswahl wechseln.
- 2 Vorwärts oder rückwärts blättern.

### 5.3.2 Bedienmodus Cash Register

#### Cash Register

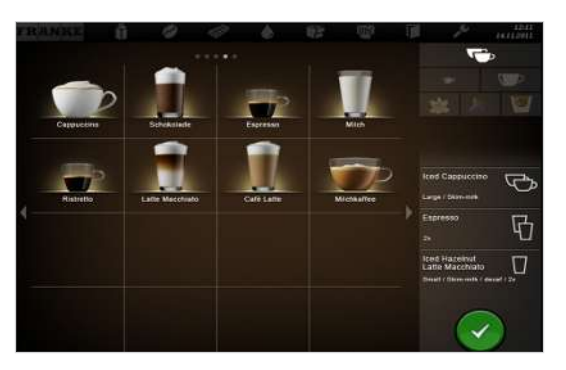

Cash Register ist der Bedienmodus für die bediente Nutzung. Während Ihre Kaffeemaschine ein Produkt zubereitet, fügen Sie schon weitere Bestellungen hinzu.

Aufbau Bedienoberfläche

- Ebene 1: Produktauswahl, bis zu 5 Seiten. Spalte mit den möglichen Optionen, dem Produktionsstatus und der Warteliste
- Ebene 2: Anzeige von 4, 9 oder 16 Produkttasten pro Seite

Individuelle Anpassungen:

- Anzeige: 2x2, 3x3 oder 4x4 Produkte pro Seite
- Darstellung: fotorealistisch, gezeichnet

#### 5.3.3 Bedienmodus Quick Select

#### Quick Select

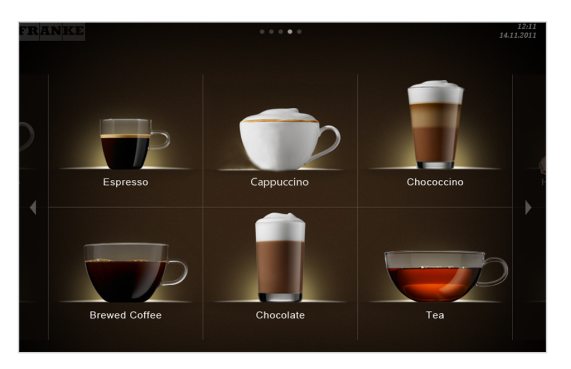

Der Bedienmodus **Quick Select** ist die Standardeinstellung für den Selbstbedienungsbereich. Wenn Ihr Kunde ein Getränk gewählt hat, kann er dieses im zweiten Schritt anpassen, sofern Produktoptionen aktiviert sind.

Aufbau Bedienoberfläche:

- Ebene 1: Produktauswahl, bis zu 5 Seiten
- Ebene 2: Status Drink Selection; Anzeige von 6, 12 oder 20 Produkttasten pro Seite, Produktoptionen auswählen, Zubereitung starten (falls aktiviert)

Individuelle Anpassungen:

- Anzeige: 2x3, 3x4 oder 4x5 Produkte pro Seite
- Credit Mode aktivieren
- Individuelle Anordnung der Getränke

## 5.3.4 Bedienmodus Quick Select mit Credit Mode

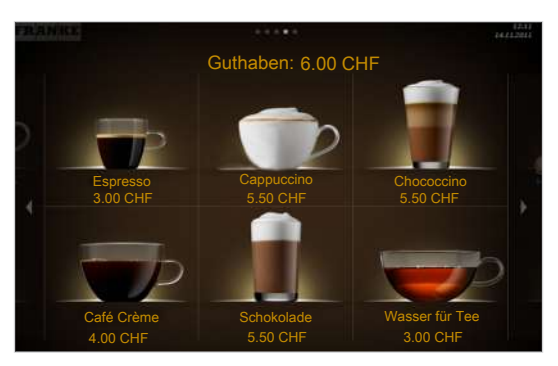

#### Anzeige

- Produktpreise
- Guthaben
- Fehlendes Guthaben

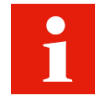

Im Status Drink Selection können Sie bei einer Einstellung mit Credit Mode keine Getränkeoptionen hinzufügen. Den Credit Mode aktivieren Sie im Menü Meine Einstellungen unter 1 Maschine einstellen > 1.12 Abrechnung. Wählen Sie Abrechnung aktivieren.1.12 Abrechnung

# 6 INSTALLATION

## 6.1 Vorbereitungen

- Der Netzanschluss für die Kaffeemaschine muss mit einem Fehlerstrom-Schutzschalter (FI) abgesichert sein.
- Jeder Pol der Stromzufuhr muss mit einem Schalter unterbrochen werden können.
- Der Wasseranschluss muss einen Absperrhahn mit überprüfbarem Rückschlagventil und Filter haben und den Anforderungen der technischen Daten genügen.
- Der Wasseranschluss an Ihre Kaffeemaschine muss mit dem mitgelieferten Schlauchset erfolgen. Verwenden Sie keine vorhandenen Wasserschläuche.

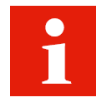

Sie müssen die Vorbereitungen erledigt haben, bevor Ihr Servicetechniker die Kaffeemaschine bei Ihnen installiert. Ihr Servicetechniker installiert Ihre Kaffeemaschine und nimmt sie erstmalig in Betrieb. Er weist Sie in die grundlegenden Funktionen ein.

# 6.2 Masse der A400 mit Kühleinheit SU05

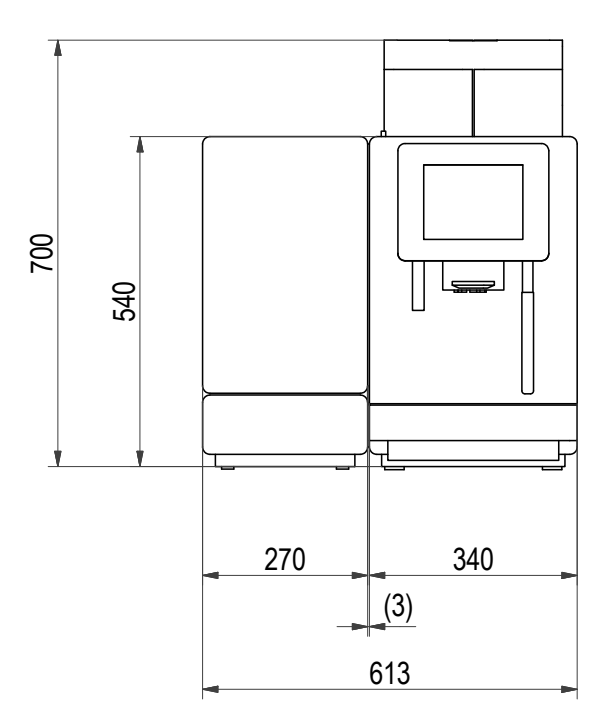

A400 mit SU05

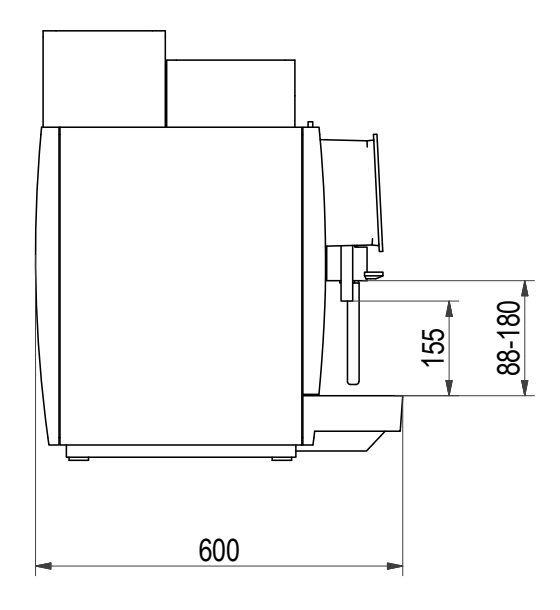

A400, Seitenansicht

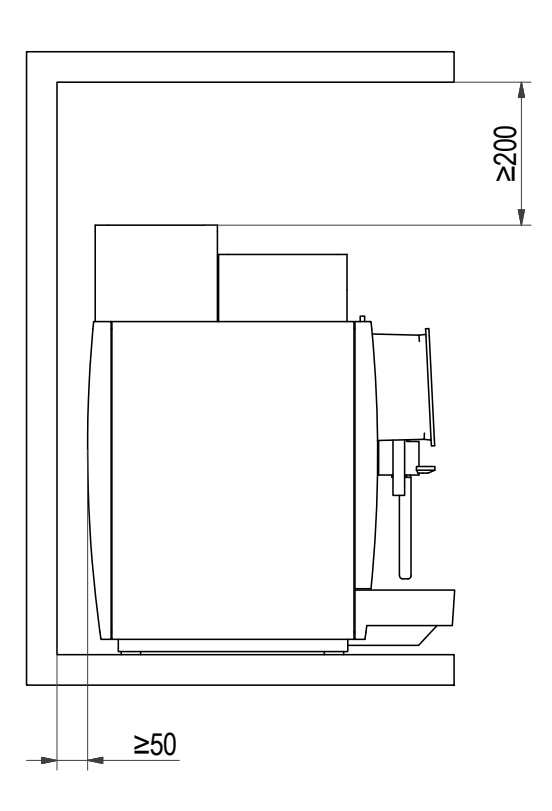

Abmessungen am Einbauort

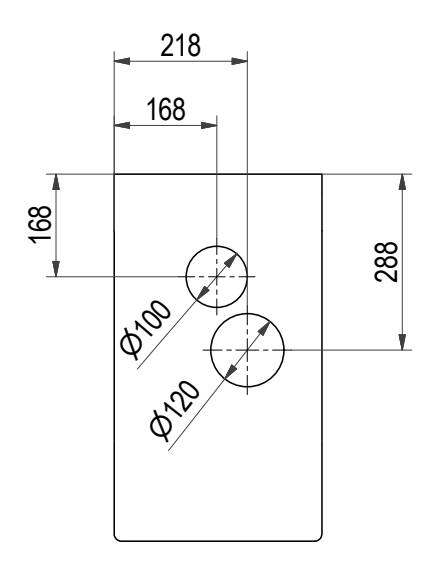

Schlauchdurchführung in Theke

Die Masse sind in Millimetern angegeben. Sorgen Sie für eine ergonomische und stabile Ablage (Tragkraft min. 150 kg). Die Bedieneinheit sollte sich auf Augenhöhe befinden.

Mindestabstände:

- Zur Rückwand: 50 mm
- Nach oben: 200 mm (zum Auffüllen und Entnehmen des Bohnenbehälters)

Mit den optional erhältlichen Stellfüssen können Unebenheiten oder Höhenunterschiede kompensiert werden.

## 6.3 Anforderungen an die Wasserversorgung

#### 6.3.1 Wasseranschluss

| Wasserdruck                                                                | 80-800 kPa (0,8-8 bar)                             |
|----------------------------------------------------------------------------|----------------------------------------------------|
| Flussrate                                                                  | > 0,1 I/sec                                        |
| Wassertemperatur                                                           | < 25 °C                                            |
| Verbindung zum Wasseranschluss nur mit dem mitgelie-<br>ferten Schlauchset | (Überwurfmutter G3/8 und Metallschlauch I = 1,5 m) |

- Wasser nicht aus Hausentkalkungsanlage
- Wasseranschluss mit Absperrhahn, überprüfbarem Rückschlagventil und Filter
- National geltende Regeln werden eingehalten.

#### 6.3.2 Wasserqualität

| Gesamthärte:        | 4-8° dH GH (deutsche Gesamthärte) / 7-14° fH GH |
|---------------------|-------------------------------------------------|
|                     | (französische Gesamthärte) / 70–140 ppm (mg/l)  |
| Karbonathärte       | 3-6° dH KH / 50-105 ppm (mg/l)                  |
| Säuregehalt/pH-Wert | 6,5-7,5 рН                                      |
| Chlorgehalt         | < 0,5 mg/l                                      |

| Chloridgehalt               | < 30 mg/l                   |
|-----------------------------|-----------------------------|
| TDS (total desolved solids) | 30-150 ppm (mg/l)           |
| Elektrische Leitfähigkeit   | 50-200 µS/cm (Mikrosiemens) |
| Eisengehalt                 | < 0,3 mg/l                  |

- Farbe: klar

- Geschmack: frischer und reiner Geschmack
- Geruch: ohne wahrnehmbaren Geruch

#### 6.3.3 Wasserablauf

- Ablaufschlauch: D = 16 mm, L = 2 m
- Anschluss an tiefer liegendes Siphon

# 7 FÜLLEN UND LEEREN

## 7.1 Bohnen einfüllen

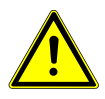

## **WARNUNG**

#### Verletzungsgefahr

Wenn Gegenstände in den Bohnenbehälter oder ins Mahlwerk gelangen, können Splitter herausschiessen und Verletzungen verursachen.

a) Führen Sie keine Gegenstände in die Bohnenbehälter oder das Mahlwerk ein.

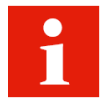

Füllen Sie Kaffeebohnen in die Bohnenbehälter. Füllen Sie automatentaugliches Pulver in den Pulverbehälter.

#### 1. Bohnenbehälterdeckel abheben.

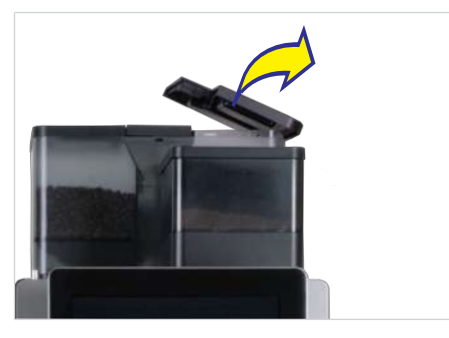

2. Kaffeebohnen einfüllen.

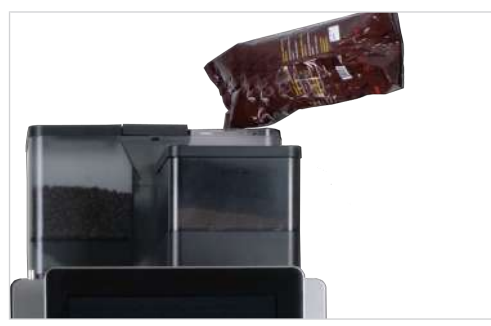

3. Deckel aufsetzen.

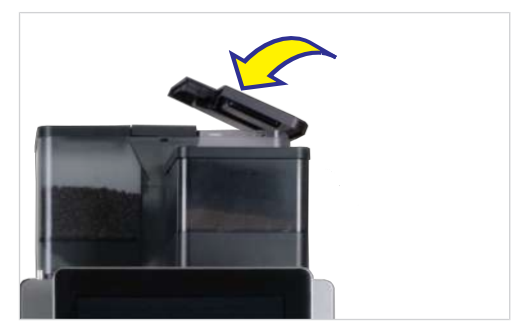

## 7.2 Pulver einfüllen

1. Pulverbehälterdeckel abheben.

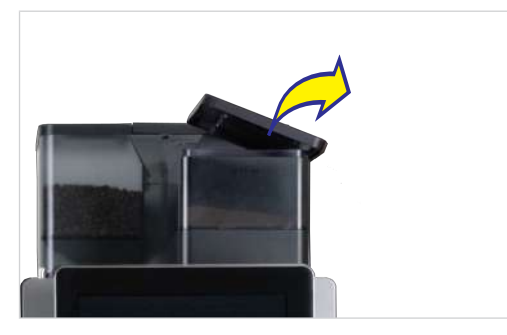

2. Automatentaugliches Pulver einfüllen.

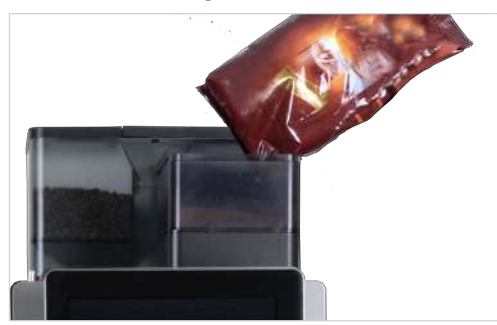

3. Deckel aufsetzen.

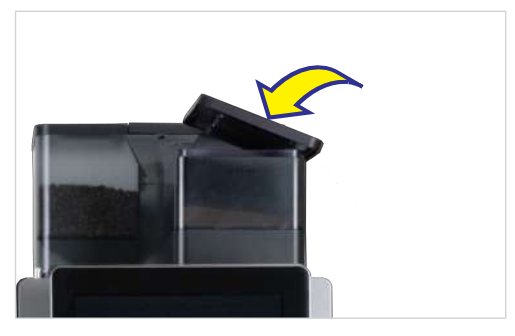

## 7.3 Wassertank füllen

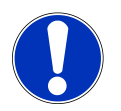

## HINWEIS

### Maschinenschaden

Befüllung des Wassertanks mit Milch führt zu Maschinenschaden.

- a) Füllen Sie nur Wasser in den Wassertank.
- b) Trennen Sie die Maschine vom Stromnetz und kontaktieren Sie den Service, wenn der Wassertank versehentlich mit Milch befüllt wurde.

1. Wassertank herausziehen.

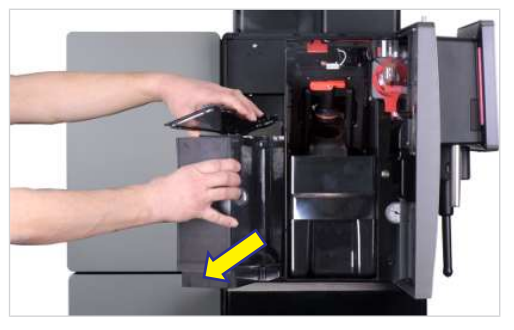

- 2. Deckel entfernen.
- 3. Wassertank bis zur Markierung mit Frischwasser füllen.

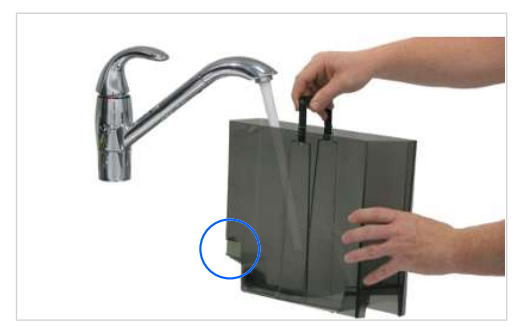

- ✓ Die Sensorfläche muss trocken sein.
- 4. Wassertank mit Deckel bis zum Anschlag in die Kaffeemaschine schieben.

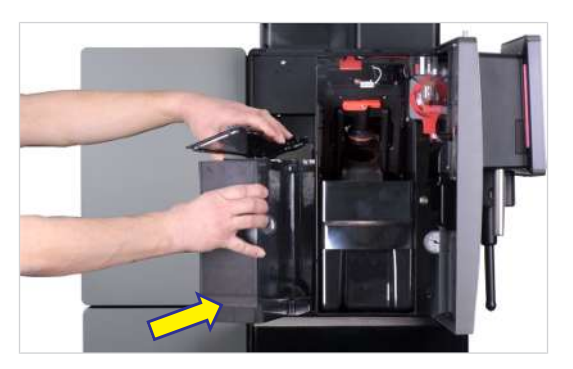

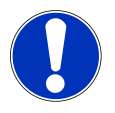

## HINWEIS

## Fehlfunktion

Wenn der Wassertank nicht bis zum Anschlag in die Kaffeemaschine geschoben wird, saugt die Pumpe möglicherweise Luft an.

a) Sicherstellen, dass der Wassertank beim Einsetzen im unteren Bereich nach hinten gedrückt wird.

## 7.4 Milch einfüllen

**HINWEIS** 

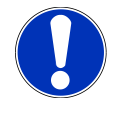

# Beeinträchtigte Getränkequalität

Falscher Umgang mit Milch kann zu Qualitätsproblemen führen.

- a) Füllen Sie Milch nur in saubere Behälter ein.
- b) Verwenden Sie nur vorgekühlte Milch (2–5 °C).
- c) Berühren Sie die Innenseite des Milchbehälters, die Milchschläuche und den Milchdeckel nur mit gereinigten Händen oder tragen Sie Einweghandschuhe.

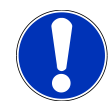

## HINWEIS

#### Maschinenschaden

Die Verwendung von falschen Flüssigkeiten kann die Maschine beschädigen.

- a) Füllen Sie nur Milch in den Milchbehälter.
- b) Verwenden Sie zur Reinigung Wasser und mildes Reinigungsmittel.

### 7.4.1 Milch einfüllen bei SU05

#### 1. Tür öffnen.

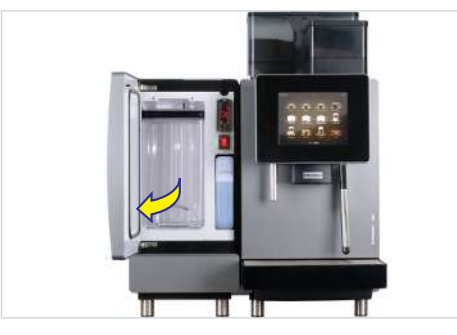

2. Kühleinheit einschalten.

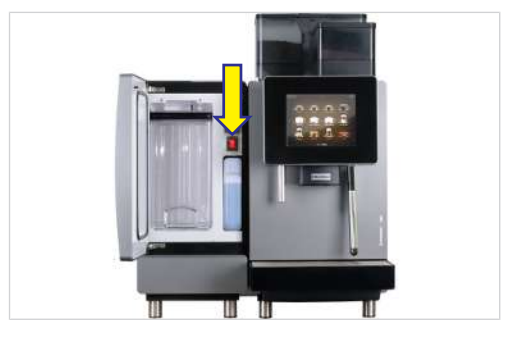

⇒ Die aktuelle K
ühlraumtemperatur wird angezeigt.

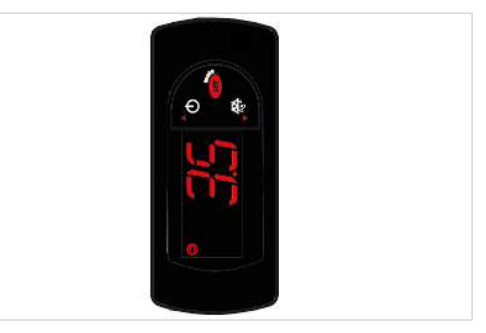

- Milchbehälterdeckel mit dem Ansaugschlauch entfernen und auf eine saubere Oberfläche legen.
- 4. Behälter mit maximal 5 l gekühlter Milch befüllen.

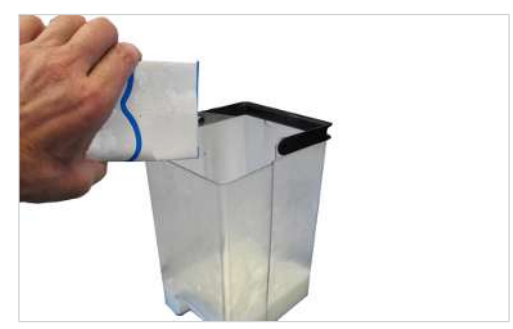

5. Milchbehälterdeckel aufsetzen.

6. Milchbehälter bis zum Anschlag in den Kühlraum hineinschieben.

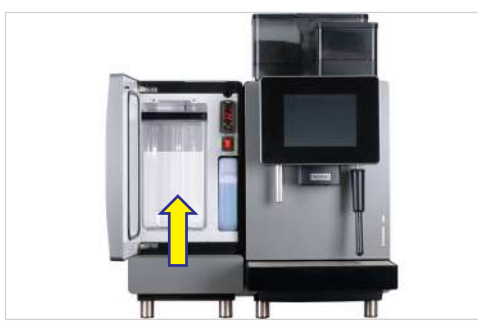

7. Tür schliessen.

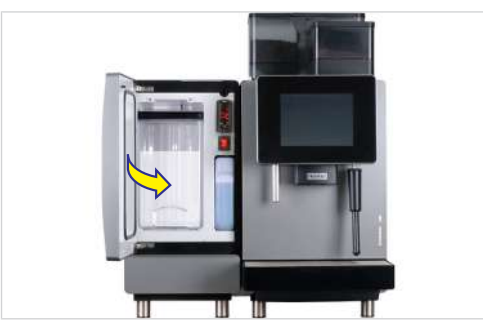

# 7.5 Mahlgrad einstellen

Bei Bedarf kann der Mahlgrad für jedes Mahlwerk in Stufen eingestellt werden.

1. Verriegelungsschieber bis zum Anschlag nach vorn ziehen.

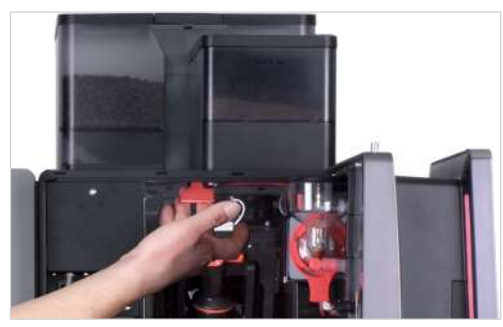

2. Bohnenbehälter nach oben abnehmen.

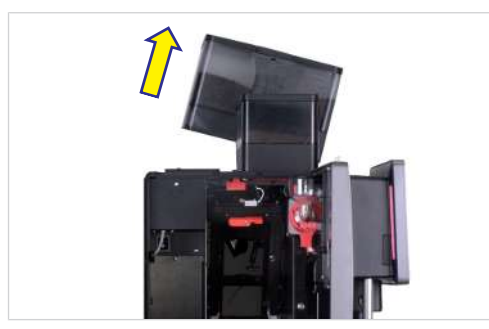

 ✓ Mahlwerk-Einstellschlüssel (Nr. 1N330253) ist vorhanden. 3. Mahlgrad mit dem Schlüssel einstellen.

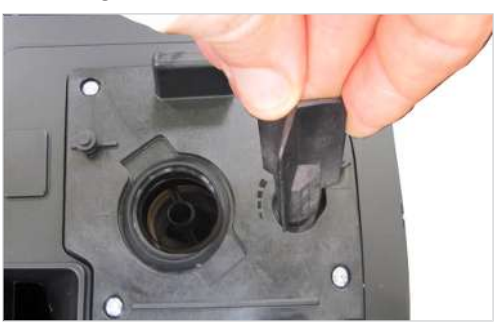

- ⇒ Für feinere Mahlung gegen den Uhrzeigersinn drehen.
- ⇒ Für gröbere Mahlung im Uhrzeigersinn drehen.

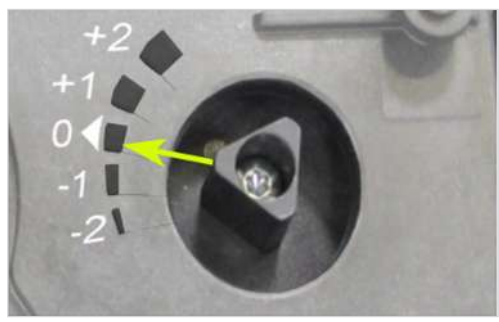

4. Bohnenbehälter aufsetzen.

- 5. Mahlung überprüfen und evtl. korrigieren.
  - ⇒ +2: sehr grob
  - ⇔ 0: normal
  - ⇒ -2: sehr fein
- 6. Bohnenbehälter aufsetzen.

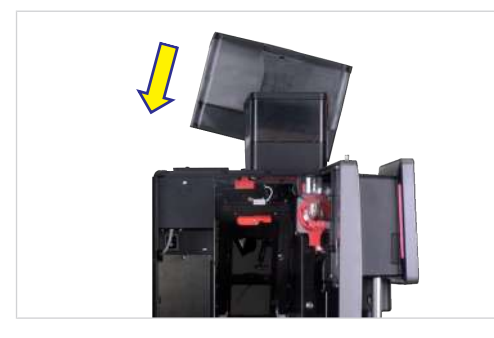

7. Verriegelungsschieber bis zum Anschlag hineinschieben.

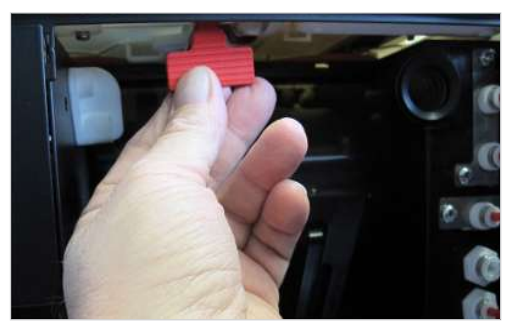

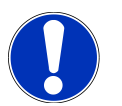

## HINWEIS

#### Funktionsbeeinträchtigung

Wenn Bohnen- und Pulverbehälter nicht korrekt verriegelt sind, kann die Funktion der Kaffeemaschine und die Produktqualität beeinträchtigt werden.

a) Schieben Sie den Verriegelungsschieber bis zum Anschlag hinein.

## 7.6 Bohnenbehälter leeren

1. Verriegelungsschieber bis zum Anschlag nach vorn ziehen.

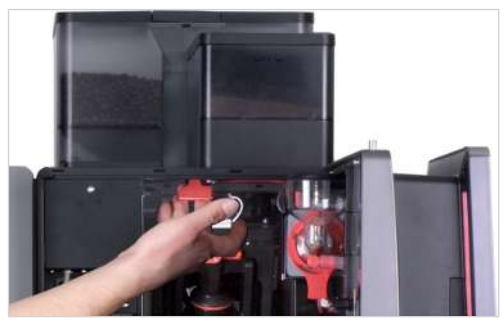

2. Bohnenbehälter nach oben abnehmen.

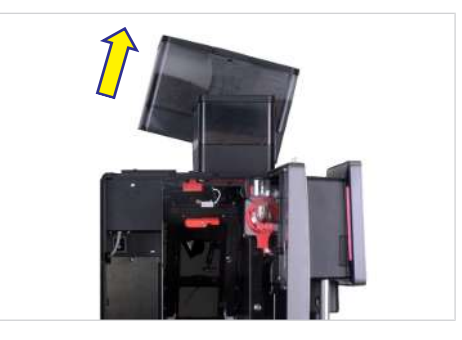

3. Bohnenbehälter leeren, reinigen und trocknen.

4. Bohnenbehälter aufsetzen.

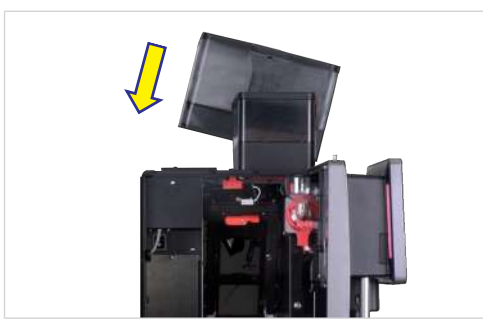

5. Verriegelungsschieber bis zum Anschlag hineinschieben.

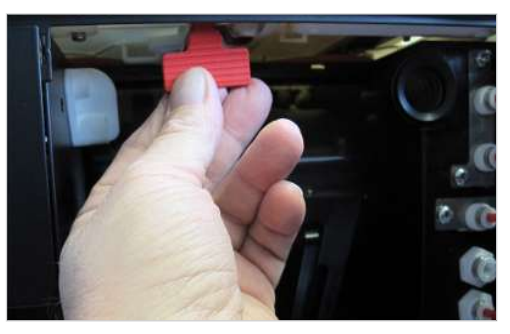

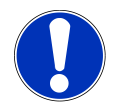

## HINWEIS

## Funktionsbeeinträchtigung

Wenn Bohnen- und Pulverbehälter nicht korrekt verriegelt sind, kann die Funktion der Kaffeemaschine und die Produktqualität beeinträchtigt werden.

a) Schieben Sie den Verriegelungsschieber bis zum Anschlag hinein.

## 7.7 Pulverbehälter leeren

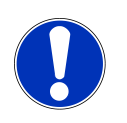

## HINWEIS

### Verschmutzung durch Pulver

Pulver kann aus dem Pulverbehälter fallen.

- a) Transportieren Sie den Pulverbehälter immer aufrecht und geschlossen.
- 1. Verriegelungsschieber bis zum Anschlag nach vorn ziehen.

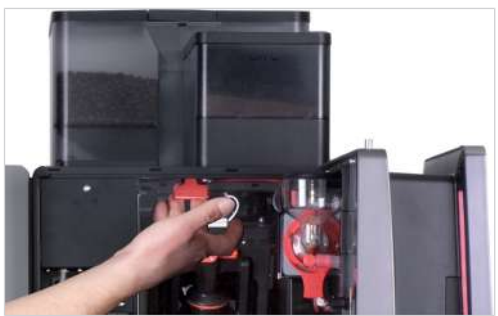

2. Pulverbehälter nach oben entnehmen.

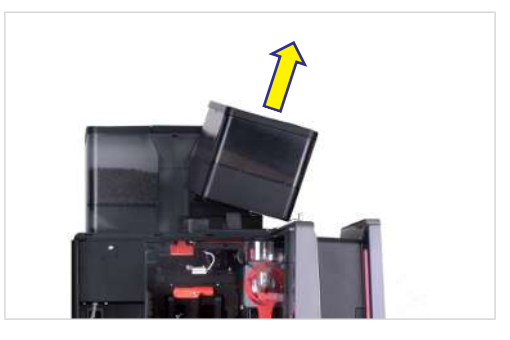

 Pulverbehälter leeren, reinigen und trocknen. 4. Pulverbehälter aufsetzen.

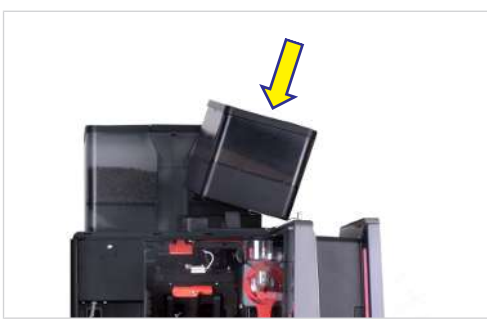

5. Verriegelungsschieber bis zum Anschlag hineinschieben.

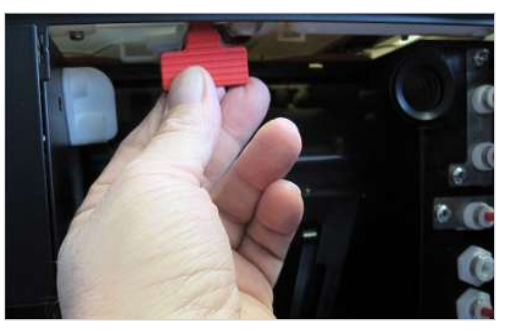

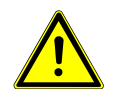

# 

#### Schnittverletzungen/Quetschungen

- Der Fördermechanismus des Pulverbehälters kann zu Schnittverletzungen oder Quetschungen führen.
- a) Reinigen Sie den Pulverbehälter vorsichtig.

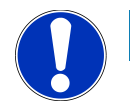

## **HINWEIS**

#### Funktionsbeeinträchtigung

Wenn Bohnen- und Pulverbehälter nicht korrekt verriegelt sind, kann die Funktion der Kaffeemaschine und die Produktqualität beeinträchtigt werden.

a) Schieben Sie den Verriegelungsschieber bis zum Anschlag hinein.

## 7.8 Satzbehälter leeren

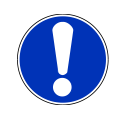

# HINWEIS

## Schimmelbildung

Kaffeereste können zu Schimmelbildung führen.

a) Leeren und reinigen Sie den Satzbehälter mindestens einmal täglich.
1. Tür öffnen.

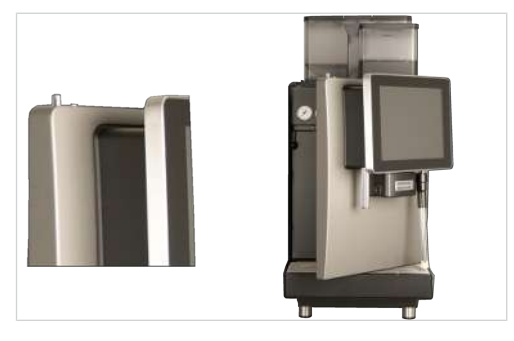

- ⇒ Auf der Bedienoberfläche erscheint die Meldung Tür offen.
- 2. Satzbehälter entnehmen.

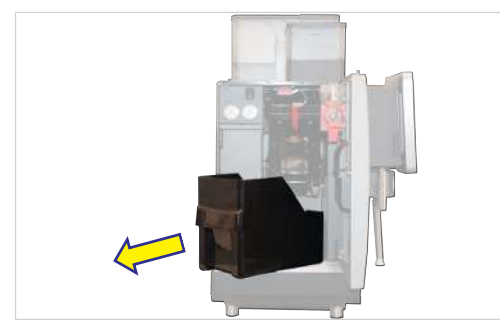

3. Satzbehälter leeren, reinigen und trocknen.

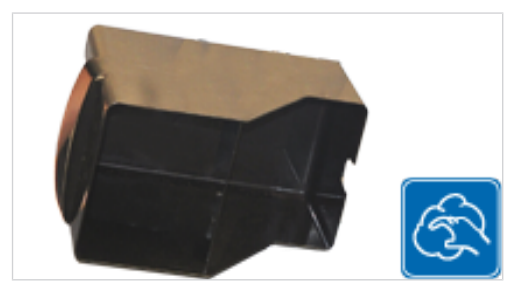

4. Satzbehälter einsetzen und Tür schliessen.

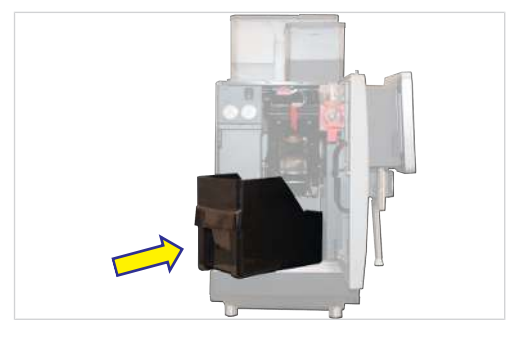

### 7.9 Tropfschale leeren

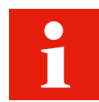

Reinigen Sie die Tropfschale, wenn eine entsprechende Meldung auf der Bedieneinheit angezeigt wird.

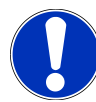

### **HINWEIS**

#### Unsachgemässe Handhabung

Aus der Tropfschale kann Flüssigkeit austreten.

- a) Transportieren und entleeren Sie die Tropfschale vorsichtig.
- ✓ Auf der Bedieneinheit wird die Meldung Tropfschale voll angezeigt.

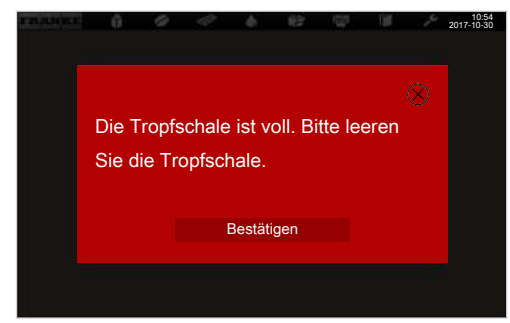

1. Tropfschale herausziehen.

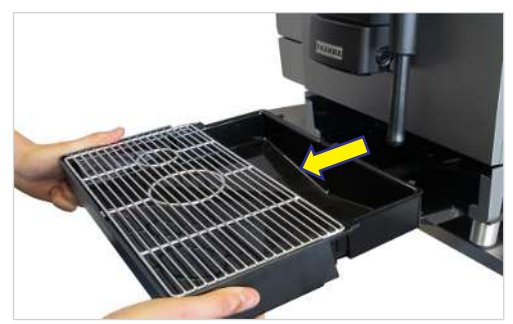

- 2. Tropfgitter abnehmen.
- 3. Tropfschale entleeren.
- 4. Tropfschale und Tropfgitter reinigen und trocknen.

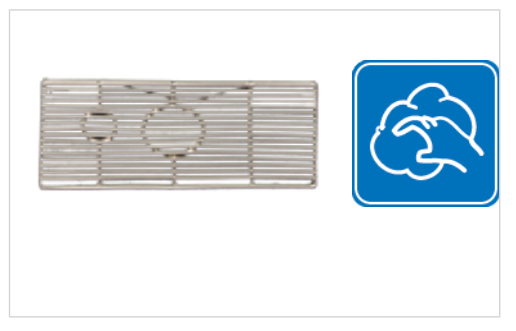

5. Tropfgitter auf die Tropfschale legen.

6. Tropfschale in die Maschine hineinschieben.

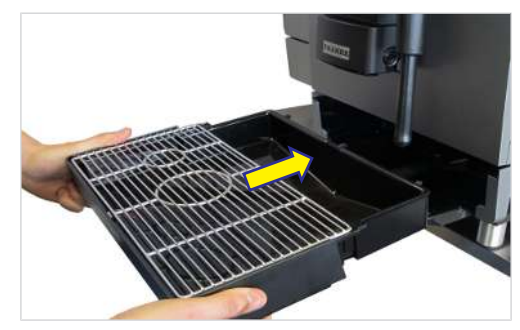

#### 7. Bestätigen antippen.

| rnanga. | 0                 | 0                   | 4                     |                       | 63                     | 1000      | ί¢.     | - <u>-</u> 2 | 10:54<br>2017-10-30 |
|---------|-------------------|---------------------|-----------------------|-----------------------|------------------------|-----------|---------|--------------|---------------------|
|         | Trop              | fschal              | e fehlt               |                       |                        |           |         | $\otimes$    |                     |
|         | Die Tro<br>Setzen | pfschale<br>Sie die | e fehlt oc<br>Tropsch | der ist r<br>iale kor | icht rich<br>rekt ein. | tig einge | esetzt. |              |                     |
|         |                   |                     | E                     | Bestäti               | gen                    |           |         |              |                     |
|         |                   |                     |                       |                       |                        |           |         |              |                     |

### 7.10 Kühleinheit leeren

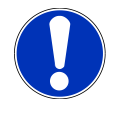

# HINWEIS

#### Verdorbene Milch

Durch unzureichende Kühlung oder Hygiene kann Milch verderben.

- a) Verwenden Sie nur vorgekühlte Milch (2–5 °C).
- b) Lagern Sie Milch nur während des Betriebs in der Kühleinheit. Lagern Sie Milch ausserhalb des Betriebs, z. B. über Nacht, in einem Kühlschrank.
- c) Reinigen Sie die Maschine und die Kühleinheit einmal täglich.
- d) Berühren Sie den Ansaugschlauch, die Innenseite des Milchbehälters und den Milchdeckel nur mit gereinigten Händen oder tragen Sie Einweghandschuhe.
- e) Legen Sie den Behälterdeckel mit dem Ansaugschlauch nur auf eine saubere Oberfläche.

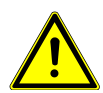

### 

#### Gesundheitsgefährdung durch Keimbildung

Durch unzureichende Reinigung können sich Lebensmittelreste in der Maschine und an den Ausläufen festsetzen und Produkte verunreinigen.

- a) Benutzen Sie die Maschine nicht, wenn diese nicht gemäss Anleitung gereinigt ist.
- b) Reinigen Sie die Maschine täglich nach Anleitung.
- c) Informieren Sie das Bedienpersonal über die erforderlichen Reinigungsmassnahmen.

#### 1. Tür öffnen.

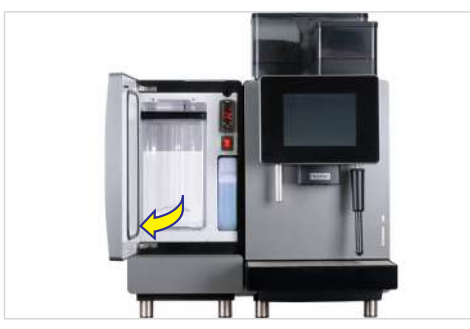

2. Milchbehälter herausziehen.

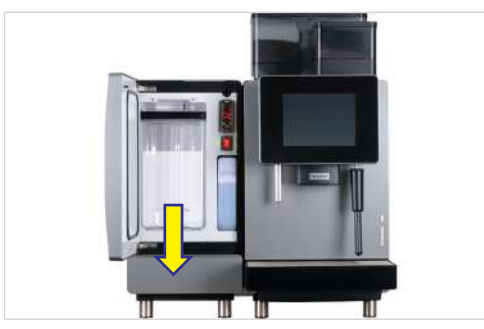

3. Milch im Kühlschrank lagern oder wenn nötig entsorgen.

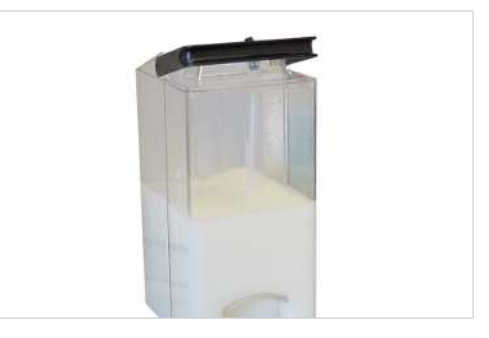

4. Milchbehälter, Milch führende Teile und Kühlraum reinigen.

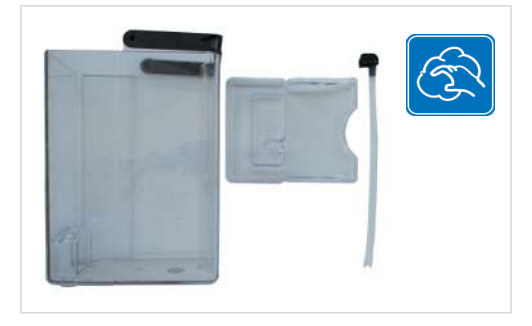

5. Gereinigten Milchbehälter einsetzen.

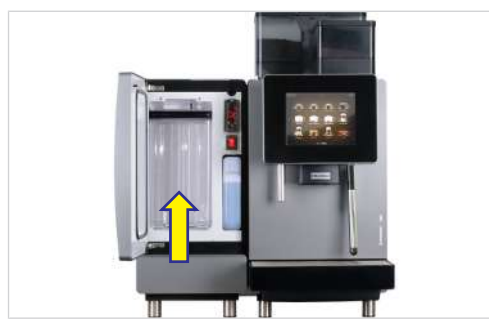

6. Kühleinheit ausschalten, wenn sie nicht mehr benötigt wird. Tür der ausgeschalteten Kühleinheit einen Spalt offen lassen, um Geruchsbildung im Inneren zu verhindern.

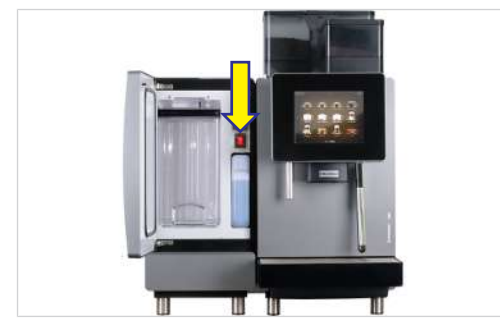

# 8 GETRÄNKE BEZIEHEN

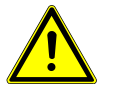

### **WARNUNG**

#### Verbrühungsgefahr

Heisse Getränke können zu Verbrühungen führen.

- a) Seien Sie vorsichtig mit heissen Getränken.
- b) Benutzen Sie nur geeignete Trinkgefässe.

### 8.1 Getränke mit Quick Select beziehen

1. Ein geeignetes Trinkgefäss unter den Auslauf stellen.

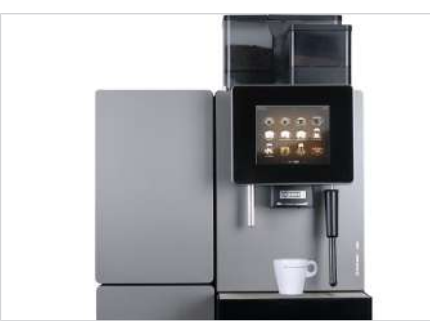

2. Auslaufhöhe am Auslaufgriff einstellen.

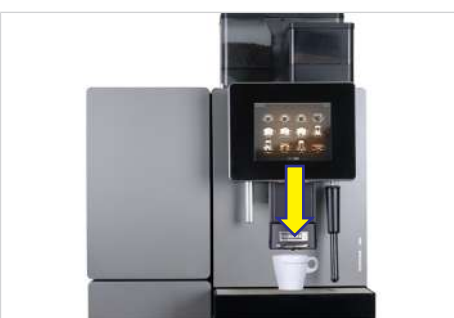

3. Produkt wählen.

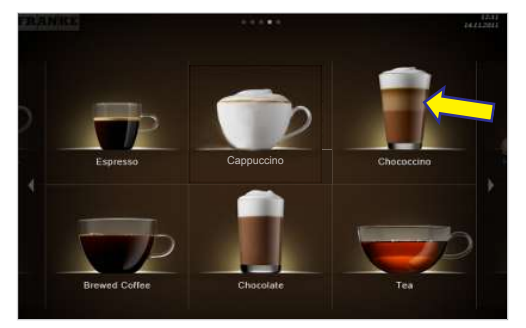

➡ Produktvorschau Drink Selection erscheint. 4. Produktoptionen wählen.

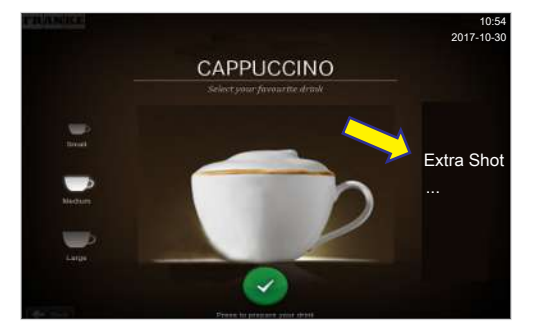

5. Zubereitung mit der grünen Taste starten.

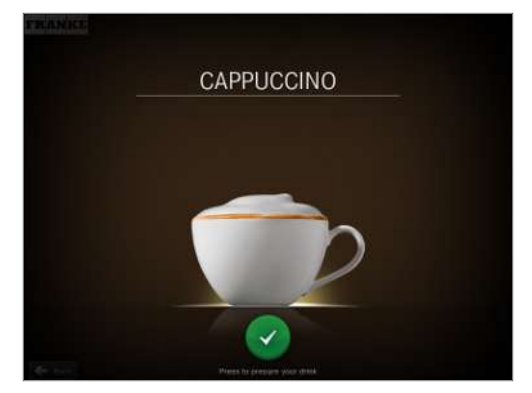

- ⇒ Zubereitung startet.
- ➡ Die Produktauswahl erscheint, sobald das Produkt zubereitet ist.

### 8.2 Getränke mit Cash Register beziehen

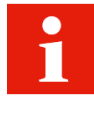

Wenn Sie mehrere Produkte nacheinander beziehen, beachten Sie bitte Folgendes:

- a) Halten Sie genügend Trinkgefässe bereit.
- b) Sie können während der Zubereitung laufend neue Produkte in die Warteliste aufnehmen.
- c) Sie können Produkte in der Warteliste anwählen und löschen.
- 1. Ein geeignetes Trinkgefäss unter den Auslauf stellen.

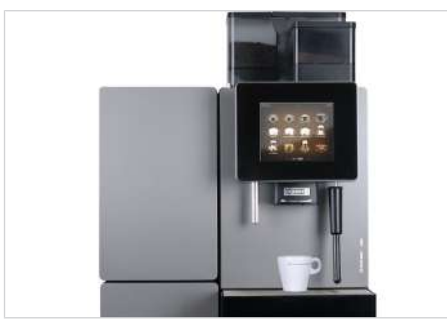

2. Auslaufhöhe am Auslaufgriff einstellen.

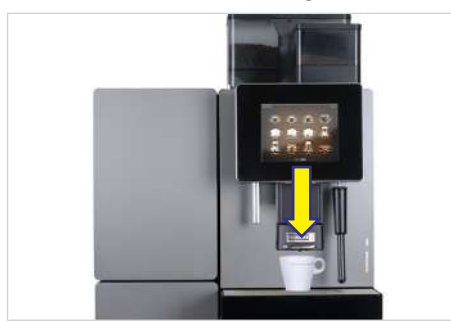

3. Produktoptionen wählen.

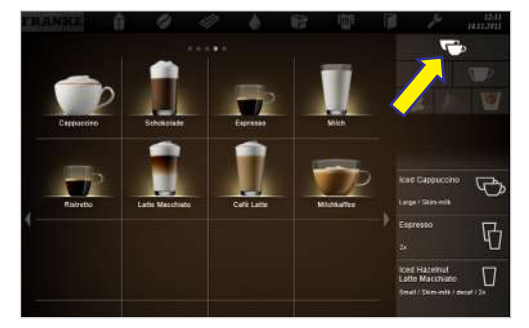

4. Produkt wählen.

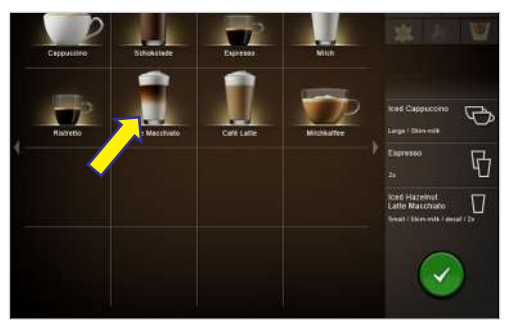

⇒ Zubereitung startet.

5. Gegebenenfalls weitere Produkte in die Warteliste aufnehmen.

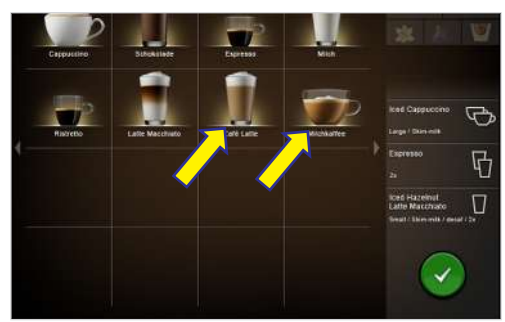

6. Zubereitung der Produkte in der Warteliste jeweils mit der grünen Taste starten.

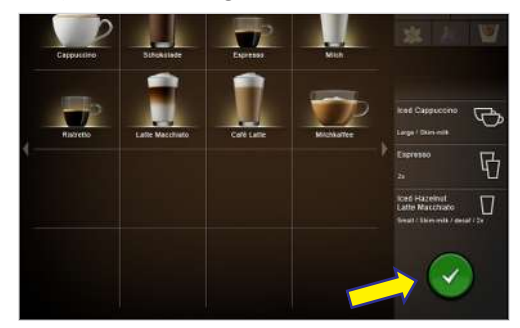

- ⇒ Nächste Zubereitung startet.
- ⇒ Produktauswahl erscheint.
- ⇒ Produkte sind zubereitet.

### 8.3 Getränk mit gemahlenem Kaffee beziehen

#### **Beispiel: Quick Select**

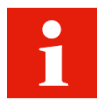

Es kann nur gemahlener Kaffee verwendet werden. Löslicher Instantkaffee aus getrocknetem Kaffeeextrakt kann nicht verwendet werden.

1. Ein geeignetes Trinkgefäss unter den Auslauf stellen.

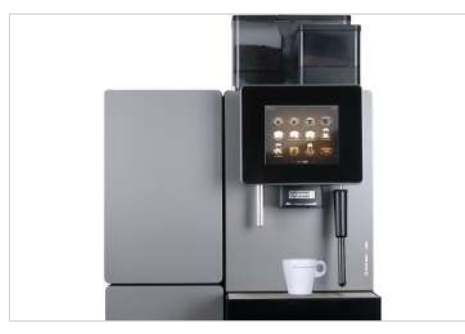

2. Auslaufhöhe am Auslaufgriff einstellen.

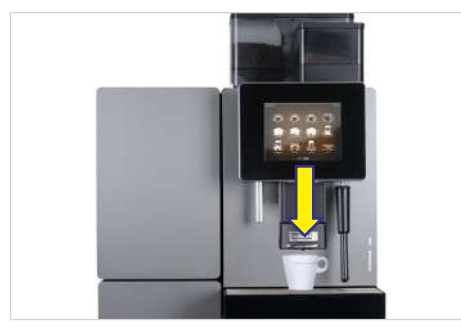

3. Wahltaste Entkoffeinierter Kaffee drücken.

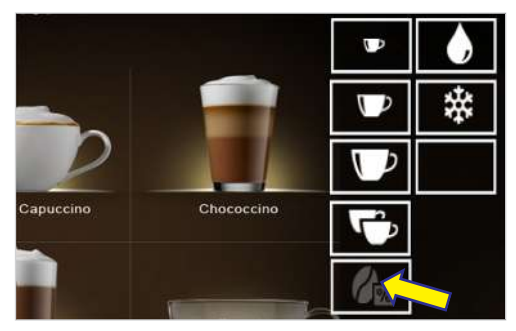

⇒ Wahltaste Entkoffeinierter Kaffee leuchtet.

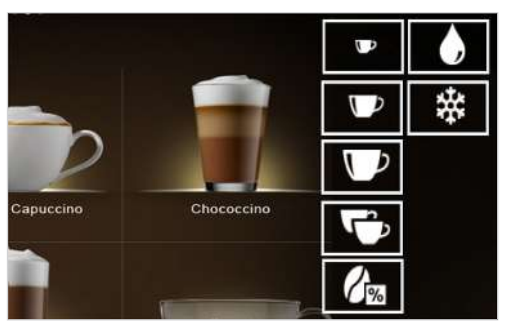

⇒ Meldung erscheint:

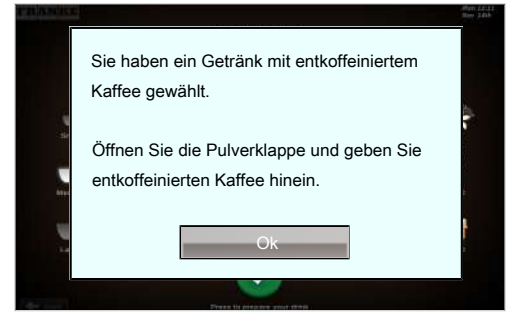

4. Einwurfklappe öffnen.

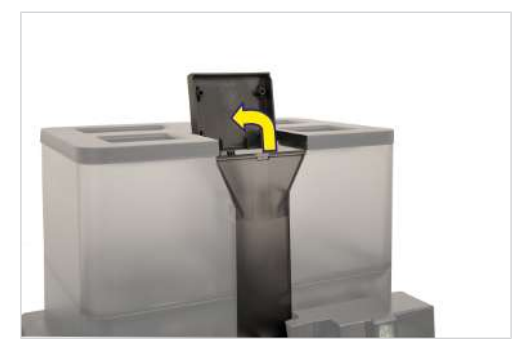

- 5. Pulver einfüllen.
- 6. Einwurfklappe schliessen.

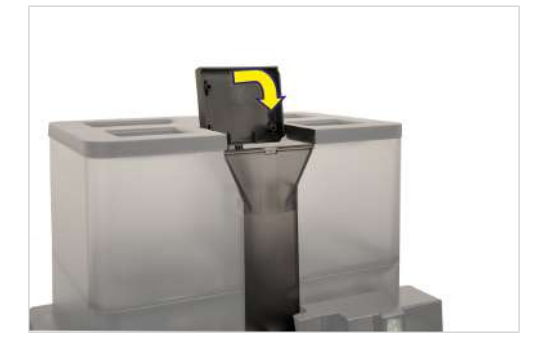

7. Meldung mit OK bestätigen.

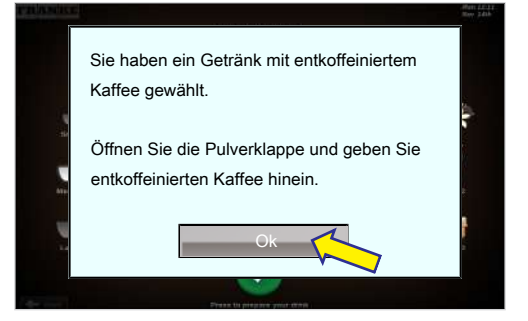

- ⇒ Zubereitung startet.
- ⇒ Produktauswahl erscheint.
- ⇒ Produkt ist zubereitet.

### 8.4 Heisses Wasser beziehen

#### Beispiel: Quick Select

1. Ein geeignetes Trinkgefäss unter den Heisswasserauslauf stellen.

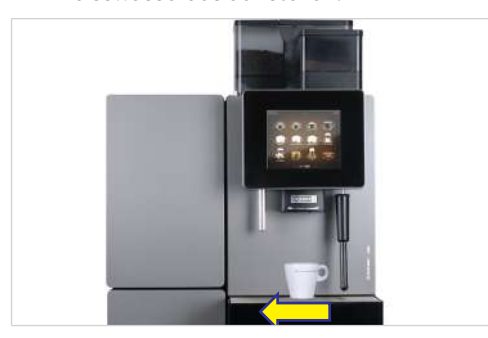

2. Wasser für Tee wählen.

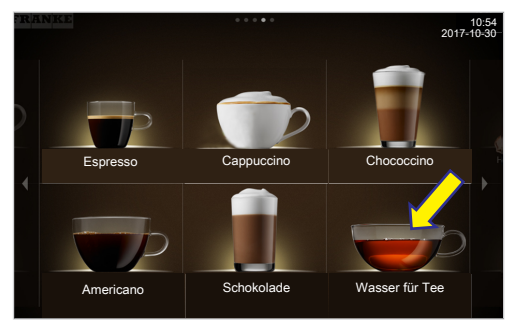

3. Tassengrösse wählen.

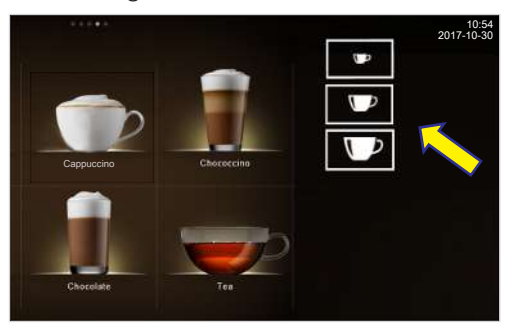

⇒ Die Heisswasserausgabe startet und endet nach dem Ausgabezyklus.

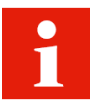

Sie können die Heisswasserausgabe jederzeit durch Drücken der Abbruchtaste beenden.

### 8.5 Dampfausgabe

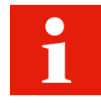

Die Dampflanze eignet sich zum manuellen Erhitzen und Aufschäumen von Milch sowie zum Erhitzen von anderen Getränken.

1. Ein geeignetes Gefäss unter den Dampf-

auslauf halten.

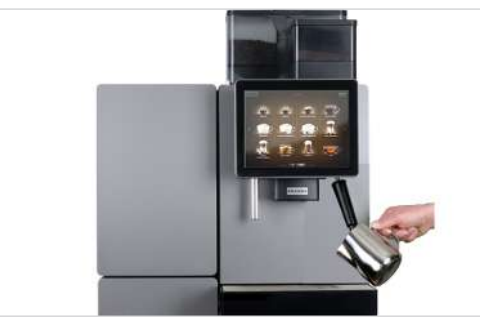

2. Dampfausgabe wählen.

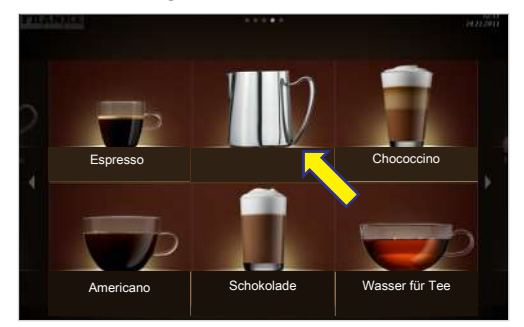

- $\Rightarrow$  Die Dampfausgabe startet.
- 3. Abbruchtaste drücken, um die Dampfausgabe zu beenden.

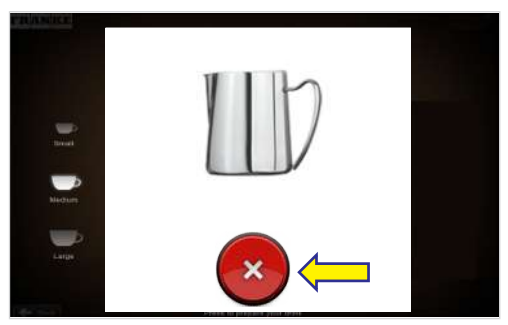

- ⇒ Die Dampfausgabe wird beendet.
- ⇒ Die Getränkeübersicht erscheint.

#### 8.5.1 Dampflanze nach Gebrauch ausdampfen

1. Dampflanze mit feuchtem Tuch abwischen.

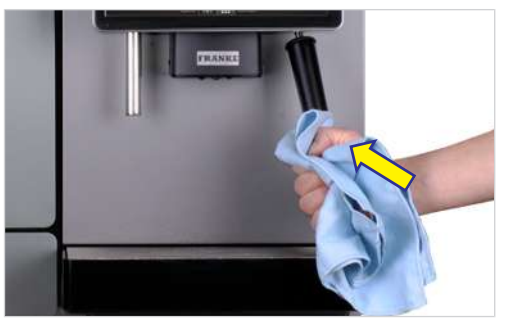

2. Zur Düsenreinigung die Dampfausgabe kurz starten.

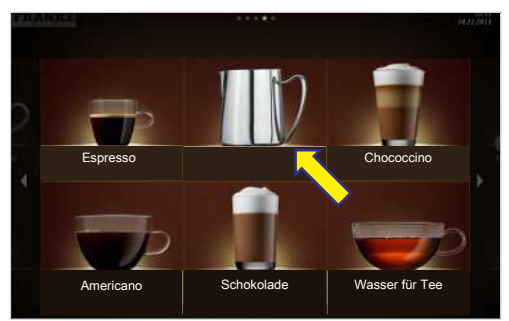

3. Abbruchtaste drücken, um die Dampfausgabe zu beenden.

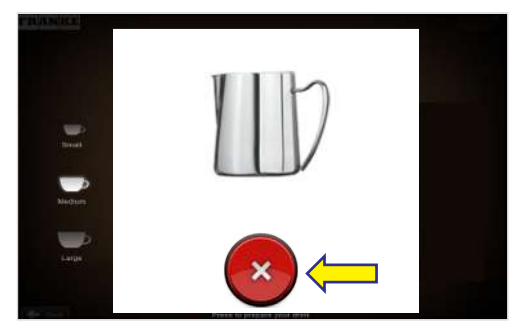

- ⇒ Die Dampfausgabe wird beendet.
- ⇒ Die Getränkeübersicht erscheint.

# 9 **REINIGUNG**

### 9.1 Einleitung

Perfekter Kaffeegenuss setzt eine perfekt gereinigte Kaffeemaschine voraus. Reinigen Sie Ihre Kaffeemaschine mindestens einmal täglich und bei Bedarf häufiger.

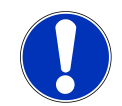

### HINWEIS

#### Verschmutztes Zubehör

Verschmutztes Zubehör kann die Funktion der Maschine und die Qualität der Getränke negativ beeinflussen.

a) Reinigen Sie das Zubehör mit der 5-Schritte-Methode.

b) Beachten Sie vorhandene Anleitungen für Zubehör.

Die Automatische Reinigung beinhaltet die Reinigung der Kaffeemaschine und die Reinigung der Kühleinheit.

#### Zusätzlich zu reinigen:

- Die Innenflächen im Kühlraum
- Innenseite der Tür und Türdichtung
- Milchbehälter und Milchbehälterdeckel
- Milchansaugschlauch, Ansaugstutzen, Wendeadapter (nur bei SU12)
- Bohnen- und Pulverbehälter

Reinigungs- und Wartungsplan [> 54]

Sehen Sie dazu auch

### 9.2 5-Schritte-Methode

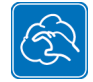

Reinigen Sie die entnehmbaren Komponenten Ihrer Kaffeemaschine mit der 5-Schritte-Methode.

1. Grobe Verschmutzungen mit einem Pinsel oder einer Bürste entfernen.

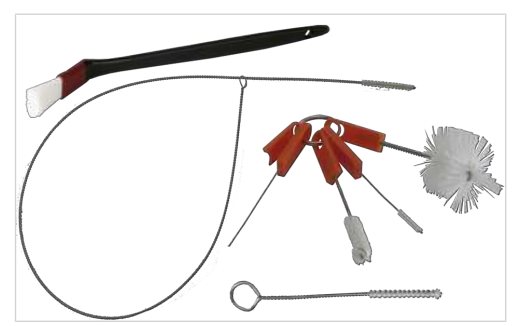

2. Teile in heissem Wasser mit mildem Reinigungsmittel einweichen. Den Milchansaugschlauch innen mit einer Bürste reinigen.

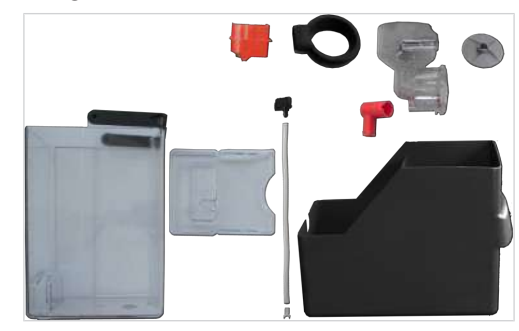

3. Teile auswaschen.

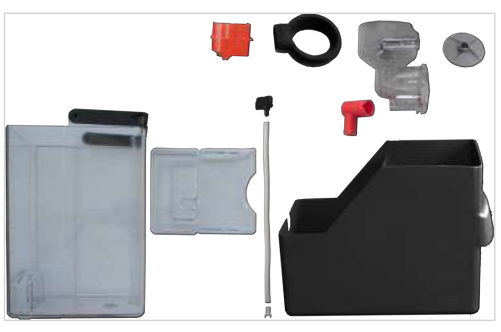

4. Teile gründlich spülen.

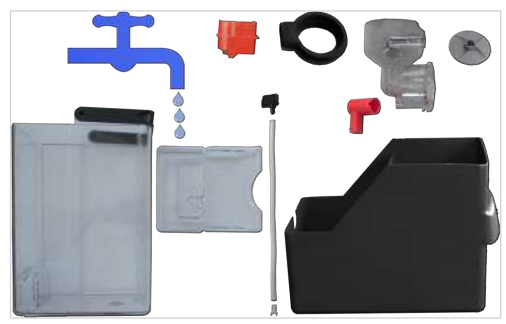

5. Teile trocknen.

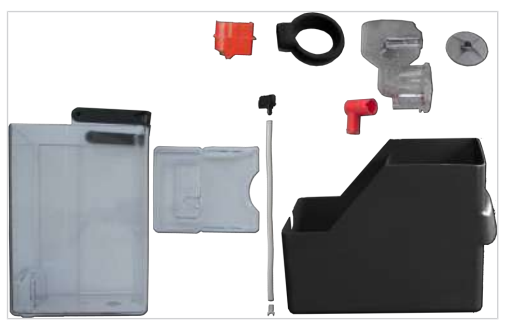

### 9.3 Benötigtes Reinigungszubehör

#### 9.3.1 Reinigungszubehör bei MS EC

- Reinigungstabletten
- Mikrofasertuch
- Bürstenset
- Reiniger für Milchsysteme (Dosierflasche)
- Reinigungsbehälter

#### 9.3.2 Reinigungszubehör bei FM CM

- Reinigungstabletten
- Mikrofasertuch
- Bürstenset

### 9.4 Reinigung starten

#### 9.4.1 Reinigung im Menü Reinigung und Wartung starten

In die Wartungebene wechseln

1. Franke-Logo antippen.

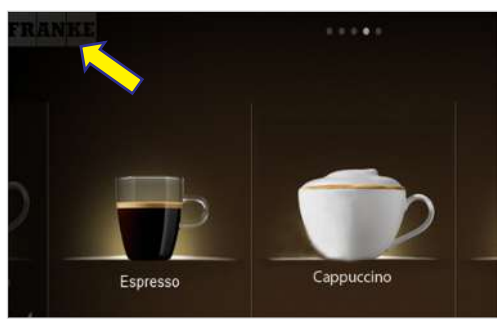

2. PIN eingeben. PIN-Codes [> 55]

| Securit | y code           |    |
|---------|------------------|----|
| P       | leizie insert oo | de |
| 1       | 2                | 3  |
| 4       | 5                | 6  |
| 7       | 8                | 9  |
| ×       | 0                | OK |

- 3. Ok drücken.
- 4. Menü wählen.

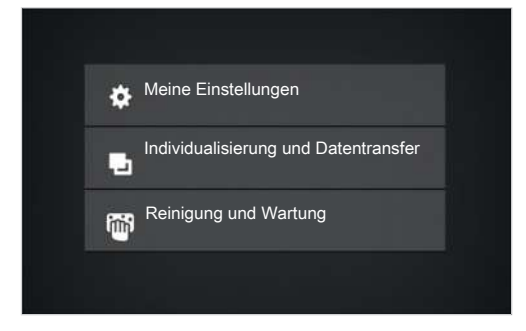

5. Reinigung und Wartung wählen.

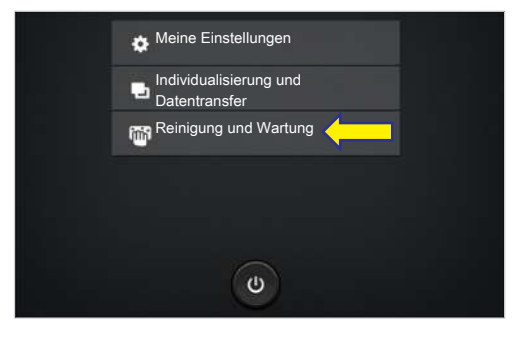

6. Kaffeemaschine reinigen wählen.

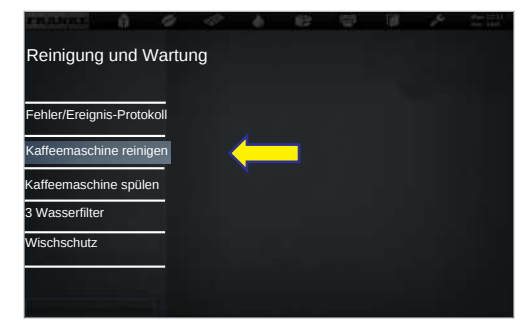

7. Ja drücken, um die Reinigung zu starten.

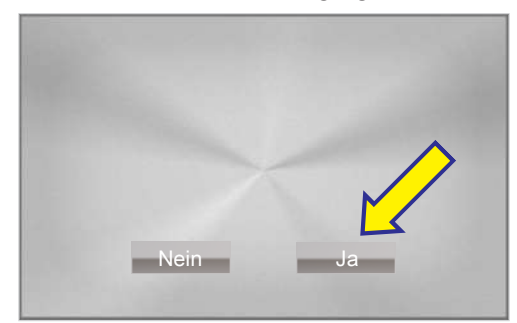

- Den Anweisungen auf der Bedienoberfläche folgen und erledigte Arbeitsschritte mit Weiter bestätigen.
- ⇒ Die Maschine zeigt den nächsten Schritt.

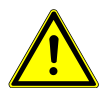

# 

#### Verbrühungsgefahr

Während der Reinigung treten heisse Flüssigkeiten und Dampf aus und können zu Verbrühungen führen.a) Hantieren Sie während des Vorgangs nicht in der Nähe der Ausläufe.

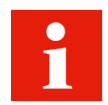

Die Maschine wechselt nach der Reinigung entweder zurück in die Wartungsebene oder in den Energiesparmodus. Ihr Servicetechniker kann Ihnen die gewünschte Option einstellen.

### 9.5 Internen Wassertank reinigen/Filterpatrone ersetzen

1. Wassertank entnehmen und entleeren.

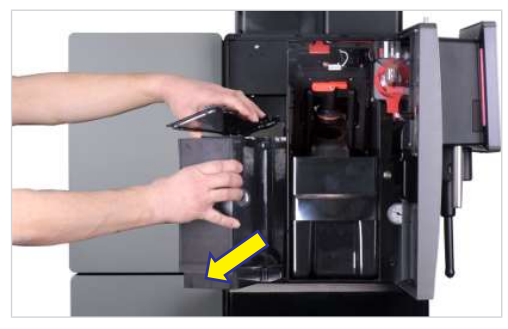

2. Filterpatrone im Gegenuhrzeigersinn lösen und aus dem Filterhalter entfernen.

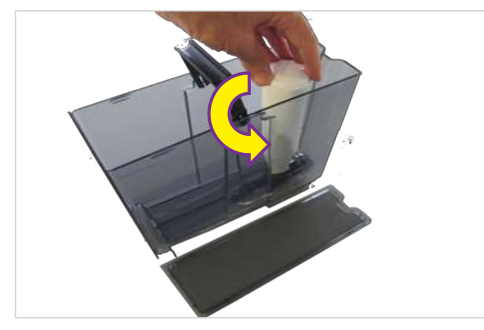

- 3. Wasserfilter entsorgen.
- 4. Wassertank nach der 5-Schritte-Methode reinigen.

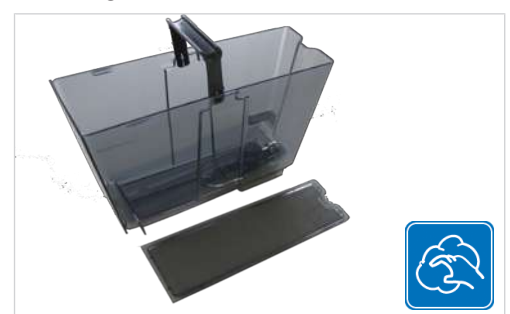

5. Neue Filterpatrone mit Wasser füllen.

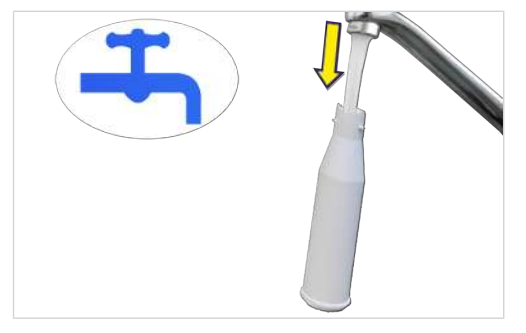

6. Neue Filterpatrone in Filterhalter einsetzen und im Uhrzeigersinn festdrehen.

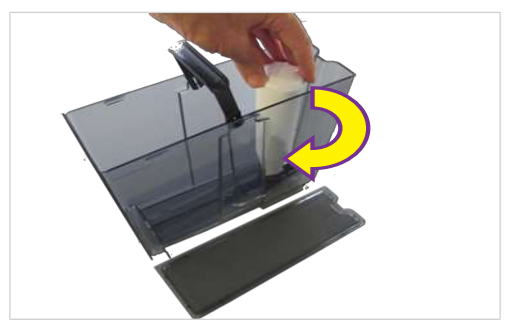

7. Wassertank bis zur Markierung mit Frischwasser füllen.

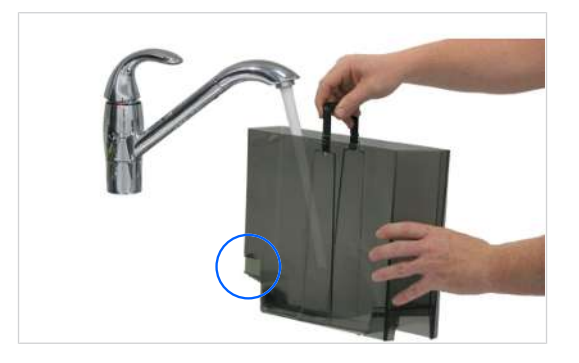

- ✓ Die Sensorfläche muss trocken sein.
- 8. Wassertank mit Deckel bis zum Anschlag in die Kaffeemaschine schieben.

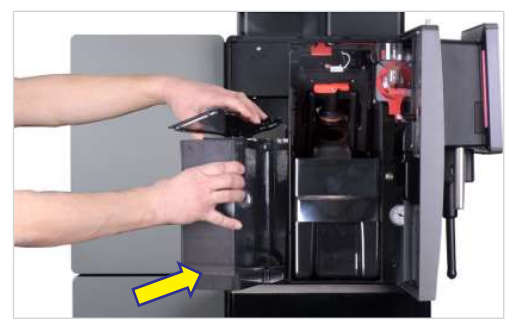

- ⇒ Filterspülung läuft.
- ⇒ System wird gefüllt.
- ⇒ Filterwechsel ist beendet.

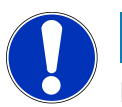

### HINWEIS

#### Fehlfunktion

Wenn der Wassertank nicht bis zum Anschlag in die Kaffeemaschine geschoben wird, saugt die Pumpe möglicherweise Luft an.

a) Sicherstellen, dass der Wassertank beim Einsetzen im unteren Bereich nach hinten gedrückt wird.

### 9.6 Bildschirm reinigen

1. In die Wartungsebene wechseln.

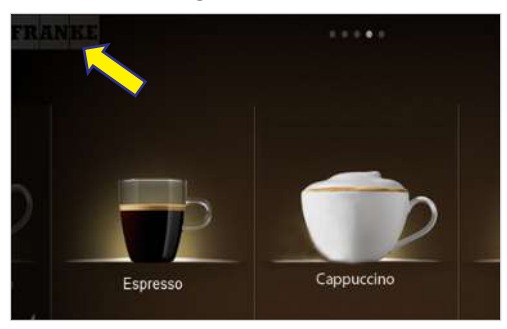

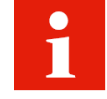

Sie können die Sperrung der Bedienoberfläche nicht abbrechen. Die Sperrung dauert 20 Sekunden. 2. Reinigung und Wartung wählen.

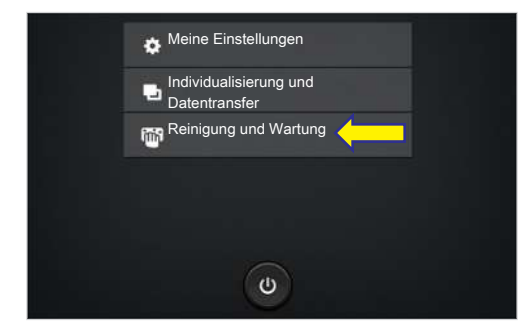

3. Wischschutz wählen.

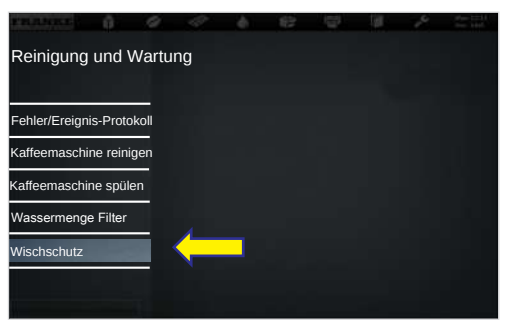

- ⇒ Die Bedienoberfläche ist für 20 Sekunden gesperrt.
- 4. Bildschirm reinigen.

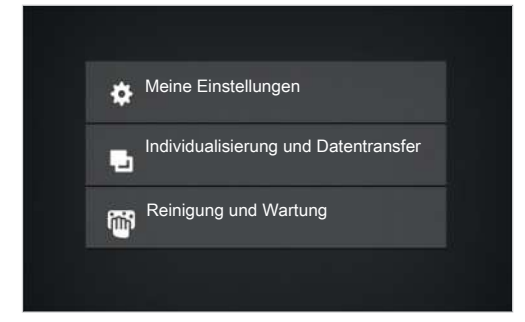

⇒ Die Wartungsebene erscheint.

### 9.7 Reinigungs- und Wartungsplan

| Häufigkeit                                                       | Aufgabe                                                       | Information                                  |
|------------------------------------------------------------------|---------------------------------------------------------------|----------------------------------------------|
| Täglich                                                          |                                                               |                                              |
|                                                                  | Tägliche Reinigung gemäss Anleitung<br>auf der Kaffeemaschine | Siehe Reinigung [ 47]                        |
| Wöchentlich                                                      |                                                               |                                              |
|                                                                  | Bohnenbehälter reinigen                                       |                                              |
|                                                                  | Pulverbehälter reinigen                                       |                                              |
|                                                                  | Brühmodul reinigen                                            | Siehe mitgelieferte Reinigungsanlei-<br>tung |
| Jährlich/alle 30 000 Bezüge (je<br>nachdem, was zuerst eintritt) | Wartung durch Servicetechniker                                | Servicetechniker kontaktieren                |

Sehen Sie dazu auch

Bohnenbehälter leeren [> 34]

Pulverbehälter leeren [> 35]

# **10 KONFIGURIEREN**

### 10.1 In die Wartungsebene wechseln

1. Franke-Logo antippen.

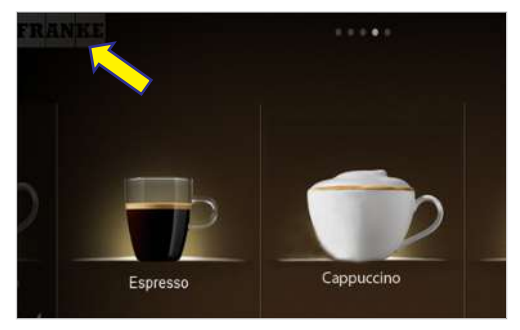

2. PIN eingeben. PIN-Codes [> 55]

| Security | y code          |    |
|----------|-----------------|----|
| P        | lease insert oo | de |
| 1        | 2               | 3  |
| 4        | 5               | 6  |
| 7        | 8               | 9  |
|          | 0               | OK |

- 3. Ok drücken.
- 4. Menü wählen.

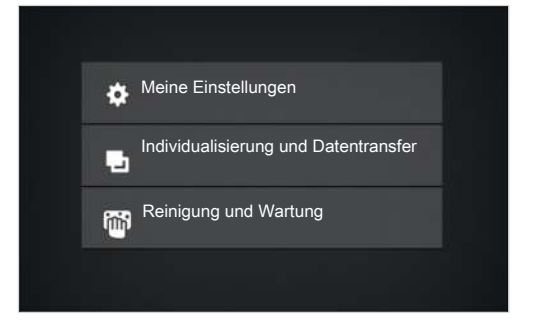

### 10.2 PIN-Codes

Ab Werk sind Default-PIN-Codes vergeben:

|             | Besitzer | Spezialist | Bediener |  |
|-------------|----------|------------|----------|--|
| Default-PIN | 1111     | 2222       | 7777     |  |
| Eigene PIN  |          |            |          |  |

Die PIN-Codes für Schlossprodukte und Ein/Aus-Maschine können Sie mit der Besitzerrolle im Menü Meine Einstellungen/Rechtesteuerung einsehen und ändern.

### 10.3 Menübaum Meine Einstellungen

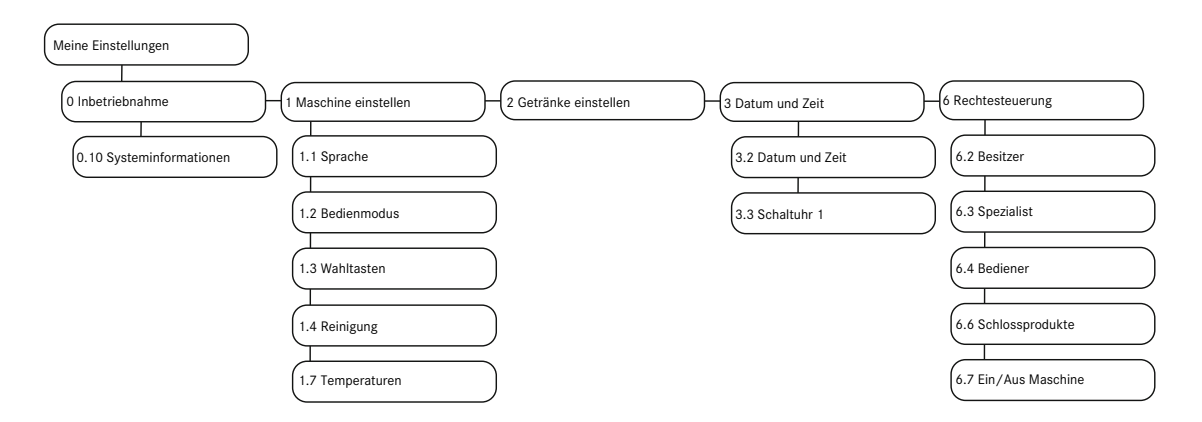

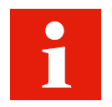

Je nach Konfiguration Ihrer Maschine werden einzelne Menüpunkte nicht angezeigt.

### 10.4 Eingabemethoden

| ON          | Schalter antippen, um Ja/Nein bzw. Ein/Aus umzuschalten. Der sichtbare Wert ist aktiv. |
|-------------|----------------------------------------------------------------------------------------|
| -           | Pfeil antippen, um Auswahl anzuzeigen und Option zu wählen.                            |
| 39 40 41 42 | An der Skala ziehen, um Parameter einzustellen. Der eingerahmte Wert ist aktiv.        |
| <b></b>     | Tastatur antippen, um Text oder Zahlen einzugeben.                                     |

### 10.5 1 Maschine einstellen

Im Menü 1 Maschine einstellen können Sie Ihre Maschine Ihren Bedürfnissen anpassen. Dazu haben Sie folgende Möglichkeiten.

- Sprache einstellen
- Bedienmodus einstellen
- Wahltasten belegen
- Reinigung einstellen
- Temperatureinstellungen vornehmen

#### 10.5.1 1.1 Sprache

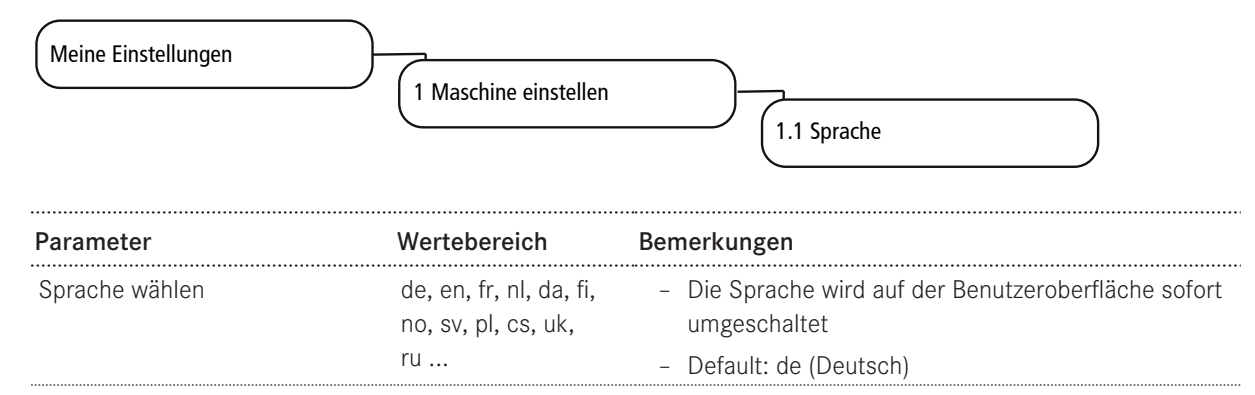

#### 10.5.2 1.2 Bedienmodus

| Meine Einstellungen      | $\overline{)}$                                                                            |                                                                                                    |
|--------------------------|-------------------------------------------------------------------------------------------|----------------------------------------------------------------------------------------------------|
|                          | 1 Maschine einstellen                                                                     | 1 2 Bedienmodus                                                                                                    |
|                          |                                                                                           |                                                                                                    |
| Parameter                | Wertebereich                                                                              | Bemerkungen                                                                                                    |
| Einsatz-Szenario         | – Bedient<br>– Selbstbedienung                                                            |                                                                                                    |
| Bedienmodus              | <ul> <li>Quick Select</li> <li>Cash Register</li> </ul>                                   | <ul> <li>Beim Einsatzszenario Bedient steht nur Cash Regis-<br/>ter zur Verfügung.</li> </ul>                                                                  |
| Produkte pro Seite       | <ul> <li>Cash Register:</li> <li>4, 9, 16</li> <li>Quick Select: 6,<br/>12, 20</li> </ul> | <ul> <li>Anzahl der gleichzeitig angezeigten Produkte</li> <li>Default: 16 bzw. 12</li> </ul>                                                                  |
| Darstellung              | <ul><li>Fotorealistisch</li><li>Gezeichnet</li></ul>                                      |                                                                                                    |
| Automatik-Modus          | – Ja<br>– Nein                                                                            |                                                                                                    |
| Pause zwischen Produkten | 1 - 10 Sekunden                                                                           | Schrittweite: 1                                                                                                    |
| Getränke anpassen        | - Ja<br>- Nein                                                                            | <ul> <li>Möglichkeit für den Selbstbedienungskunden, das<br/>gewählte Getränk gemäss der Belegung der Wahl-<br/>tasten anzupassen</li> </ul>                   |
|                          |                                                                                           | - Default: Nein                                                                                                    |
| Kundenblider             | – Ja<br>– Nein                                                                            | <ul> <li>- Rundenspezifische Bider aktivieren</li> <li>- Für Einsatzszenario Selbstbedienung, Bedienmodus<br/>Quick Select</li> <li>- Default: Nein</li> </ul> |
| Optionen                 |                                                                                           |                                                                                                    |
| Parameter                | Wertebereich                                                                              | Bemerkungen                                                                                                    |
| Abbruchtaste ausblenden  | – Ja                                                                                      | <ul> <li>Taste f ür den Produktabbruch anzeigen</li> </ul>                                                                                                    |

| Parameter                         | Wertebereich | Bemerkungen                                       |
|-----------------------------------|--------------|---------------------------------------------------|
|                                   | – Nein       | - Default: Nein                                   |
| Akustisches Signal bei Produktzu- | - Ja         | Piepst, wenn das Produkt fertig zubereitet ist    |
| bereitung                         | – Nein       |                                                   |
| Akustisches Signal bei Fehler-    | – Ja         | Piepst bei fehlender Ressource im 3-Sekunden-Takt |
| meldungen                         | – Nein       |                                                   |
| Abbruchtaste ausblenden           | - Ja         | - Taste für den Produktabbruch anzeigen           |
|                                   | - Nein       | - Default: Nein                                   |

#### 10.5.3 1.3 Wahltasten

| Meine Einstellungen | 1 Maschine einstellen                                                                                                    | 1.3 Wahltasten                                                                                                    |
|---------------------|----------------------------------------------------------------------------------------------------|----------------------------------------------------------------------------------------------------|
| Parameter           | Wertebereich                                                                                                    | Bemerkungen                                                                                                    |
| Produktoptionen     | <ul> <li>Small</li> <li>Medium</li> <li>Large</li> <li>2x</li> <li>Entkoffeiniert</li> <li>Extra Shot</li> <li>Iced</li> <li>Espresso Shot</li> </ul> | <ul> <li>Die maximal zwölf Wahltasten können im Service-<br/>Menü mit verschiedenen Produktoptionen belegt<br/>werden. Die Produktoptionen erscheinen im Status<br/>Drink Selection</li> <li>Bei bis zu acht konfigurierten Wahltasten werden<br/>die Tasten 1-4 links, die restlichen rechts ange-<br/>zeigt</li> <li>Wenn mehr als acht Wahltasten konfiguriert sind,<br/>werden Tasten 1-6 links, die restlichen rechts an-<br/>gezeigt</li> <li>Neun und mehr Tasten werden verkleinert ange-<br/>zeigt</li> <li>Empfehlung:         <ul> <li>Wahltasten linke Seite: Getränkegrösse wählen.</li> <li>Wahltasten rechte Seite: Zusatzeinstellungen wäh-<br/>len.</li> </ul> </li> </ul> |
| Textdarstellung     | - Funktion<br>- Freitext<br>- Kein Text                                                                                                    | <ul> <li>Default: Funktion: Beschriftung entspricht der Benennung der ausgewählten Produktoption.</li> <li>Freitext: eigene Beschriftung der Wahltasten eingeben.</li> <li>Kein Text: Beschriftung ausschalten.</li> </ul>                                                                                                    |
| Preis               | Betrag                                                                                                    | <ul> <li>Aufpreis f ür die Option hinterlegen.</li> <li>Der Gesamtpreis wird von der Maschine errechnet</li> <li>Default: 0.00</li> </ul>                                                                                                    |
| PLU                 | PLU-Nr.                                                                                                    | <ul> <li>PLU-Nummer für Preisberechnung hinterlegen (falls mit PLU-Nummern gearbeitet wird).</li> <li>Default: 0</li> </ul>                                                                                                    |

#### 10.5.4 1.7 Temperaturen

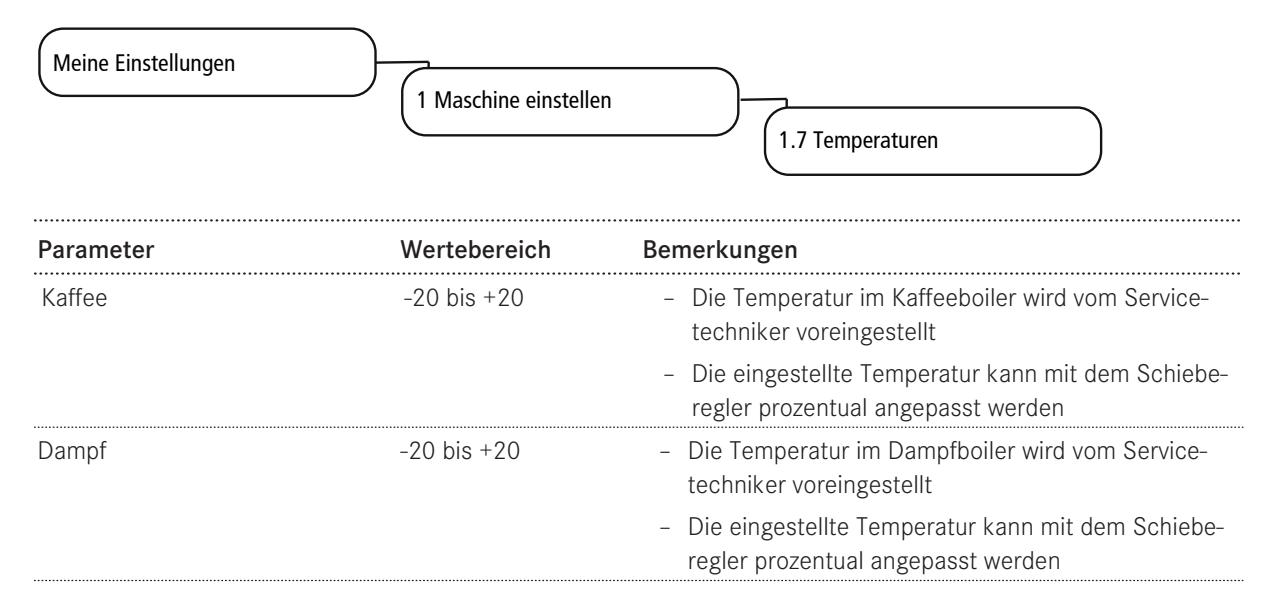

### 10.6 2 Getränke einstellen

Sie können jedes Produkt in drei benutzerspezifisch angepassten Varianten speichern. Das Original kann nicht verändert werden.

Es werden nur die Parameter angezeigt, die für das Produkt relevant sind.

Die Angaben in Prozent gehen immer vom voreingestellten Wert aus.

Tipps zum Einstellen der Parameter finden Sie im Kapitel Hilfe bei Problemen mit der Produktqualität (\* 73).

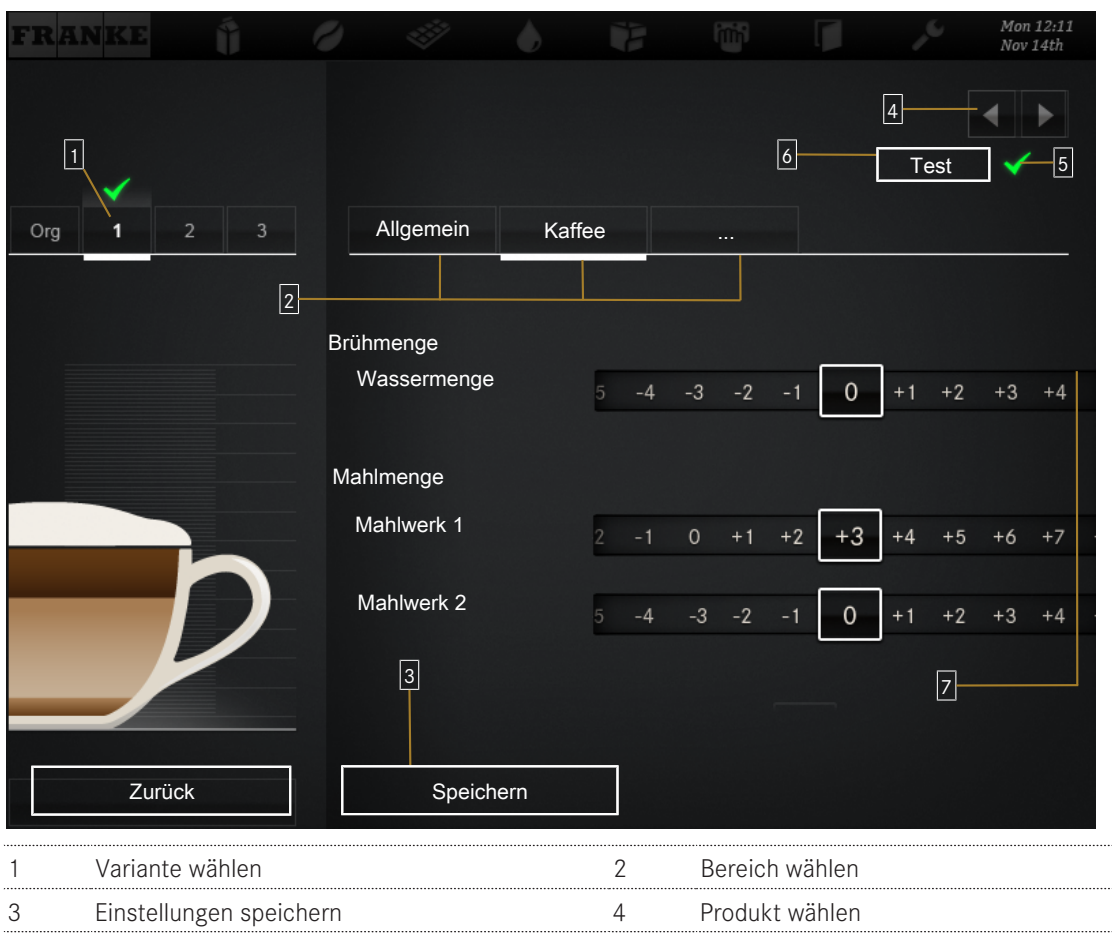

| - |                         | - |                        |
|---|-------------------------|---|------------------------|
| 3 | Einstellungen speichern | 4 | Produkt wählen         |
| 5 | Variante bestätigen     | 6 | Testprodukt zubereiten |
| 7 | Parameter einstellen    |   |                        |

#### Getränke einstellen

| Gewünschte Handlung                                                         | Menüpunkt | Information/Handlungsanweisung                                                                     | Nummer |
|-----------------------------------------------------------------------------|-----------|----------------------------------------------------------------------------------------------------|--------|
| Produkt auswählen                                                           |           | Mit den Auswahlpfeilen das zu definierende<br>Produkt, dann die zu bearbeitende Variante<br>wählen | 4, 1   |
| Produktbezeichnung und Produkt-<br>text ändern                              | Allgemein | Produktbezeichnung eingeben und Produkt-<br>text anwählen                                          | 2, 7   |
| Preis bestimmen (nur bei akti-<br>vierter Abrechnung verfügbar)             | Allgemein | PLU, Preise und Token bestimmen, Option<br><b>Gratis</b> wählen                                    | 7      |
| Wassermenge, Mahlwerke, Men-<br>ge der Vorbrühung und Druck an-<br>passen   | Kaffee    | Parameter anpassen                                                                                 | 2, 7   |
| Milchmenge anpassen                                                         | Milch     | Milchmenge in Prozent anpassen                                                                     | 2,7    |
| Schaummenge anpassen                                                        | Schaum    | Schaummenge in Prozent anpassen                                                                    | 2,7    |
| Testprodukt zubereiten                                                      | Test      | Mit Test das gewählte Produkt mit den ge-<br>änderten Einstellungen beziehen                       | 6      |
| Getränkevariante zuweisen, die<br>bei dieser Produktwahl zubereitet<br>wird |           | Variante wählen, dann mit dem Häkchen be-<br>stätigen                                              | 1,5    |

| Gewünschte Handlung             | Menüpunkt | Information/Handlungsanweisung              | Nummer |
|---------------------------------|-----------|---------------------------------------------|--------|
| Getränkeeinstellungen speichern | Speichern | Mit Speichern die Getränkeeinstellung spei- | 3      |
|                                 |           | chern                                       |        |

### 10.7 3 Datum und Zeit

#### 10.7.1 3.2 Datum und Zeit

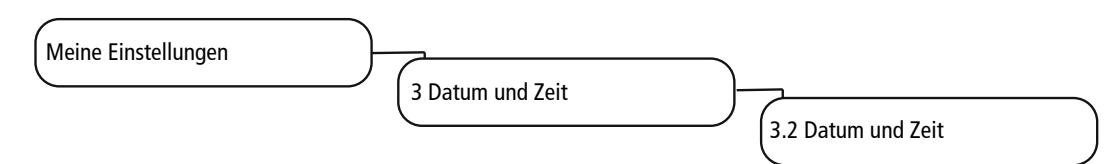

| Parameter | Wertebereich | Bemerkungen         |  |
|-----------|--------------|---------------------|--|
| Anzeige   | 12 h/24 h    |                     |  |
| Tag       | 0-31         | Tag einstellen      |  |
| Monat     | 0-12         | Monat einstellen    |  |
| Jahr      | 0-63         | Jahr einstellen     |  |
| Stunde    | 0-23/0-11    | Stunde einstellen   |  |
| Minute    | 0-59         | Minute einstellen   |  |
| Zeitzone  |              | Zeitzone einstellen |  |
|           |              |                     |  |

#### 10.7.2 3.3-3.6 Schaltuhr 1-4

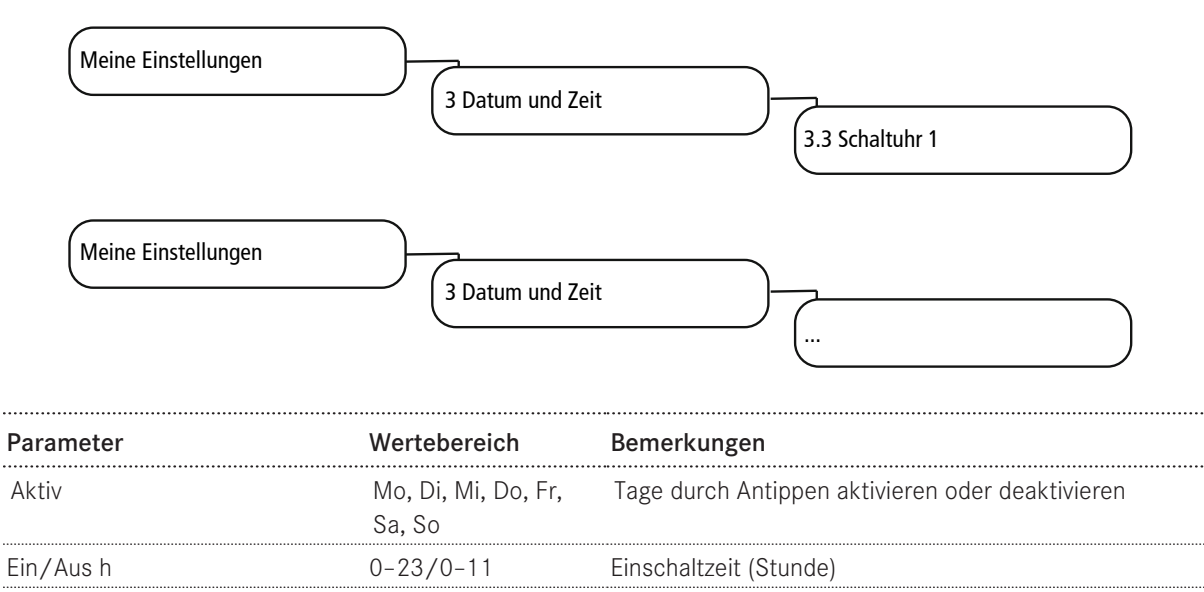

| Ein/Aus min      | 0-59    | Einschaltzeit (Minute)                                |
|------------------|---------|-------------------------------------------------------|
| Montag – Sonntag | Ja/Nein | Tage, an denen die Maschine automatisch eingeschaltet |
|                  |         | wird                                                  |

### 10.8 4 Nährwertangaben

### 10.8.1 Menüpunkt 4.1 Milch

| Meine Einstellungen | 4 Nährwertangaben<br>4.1 Milch |                                                                                                    |  |
|---------------------|--------------------------------|----------------------------------------------------------------------------------------------------|--|
| Parameter           | Wertebereich                   | Bemerkungen                                                                                                    |  |
| Zucker (g)          | Zahl                           | Wert pro 100 ml eingeben                                                                                                    |  |
| Fett (%)            | Zahl                           | Wert pro 100 ml eingeben                                                                                                    |  |
| Eiweiss (g)         | Zahl                           | Wert pro 100 ml eingeben                                                                                                    |  |
| Kalorien (kcal)     | Zahl                           | Wert pro 100 ml eingeben                                                                                                    |  |
| Inhaltsstoffe       | Ja/Nein                        | Standardmässig hinterlegte Liste von Inhaltsstoffen.<br>Eingeben, ob Inhaltsstoff in der gewählten Ressource<br>enthalten ist |  |
| Spezielle Allergene | Zeichen                        | Nicht in der Liste enthaltene Inhaltsstoffe oder Allergene<br>eingeben                                                        |  |

#### 10.8.2 Menüpunkt 4.3 Pulver

| Meine Einstellungen | ngaben       |                                                                                                    |
|---------------------|--------------|----------------------------------------------------------------------------------------------------|
| Parameter           | Wertebereich | Bemerkungen                                                                                                    |
| Zucker (g)          | Zahl         | Wert pro 100 ml eingeben                                                                                                    |
| Fett (%)            | Zahl         | Wert pro 100 ml eingeben                                                                                                    |
| Eiweiss (g)         | Zahl         | Wert pro 100 ml eingeben                                                                                                    |
| Kalorien (kcal)     | Zahl         | Wert pro 100 ml eingeben                                                                                                    |
| Inhaltsstoffe       | Ja/Nein      | Standardmässig hinterlegte Liste von Inhaltsstoffen.<br>Eingeben, ob Inhaltsstoff in der gewählten Ressource<br>enthalten ist |
| Spezielle Allergene | Zeichen      | Nicht in der Liste enthaltene Inhaltsstoffe oder Allergene<br>eingeben                                                        |

### 10.9 6 Rechtesteuerung

#### 10.9.1 Menüpunkt 6.2 Besitzer

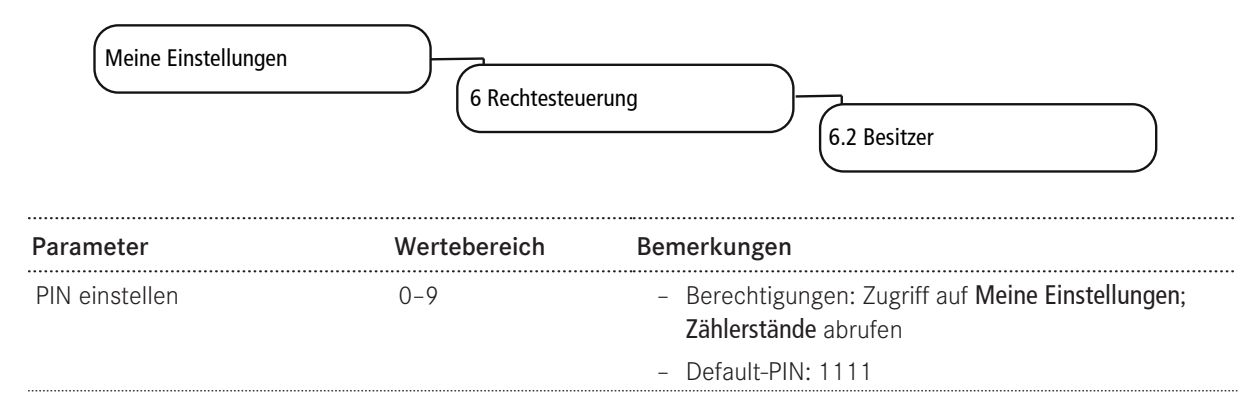

#### 10.9.2 Menüpunkt 6.3 Spezialist

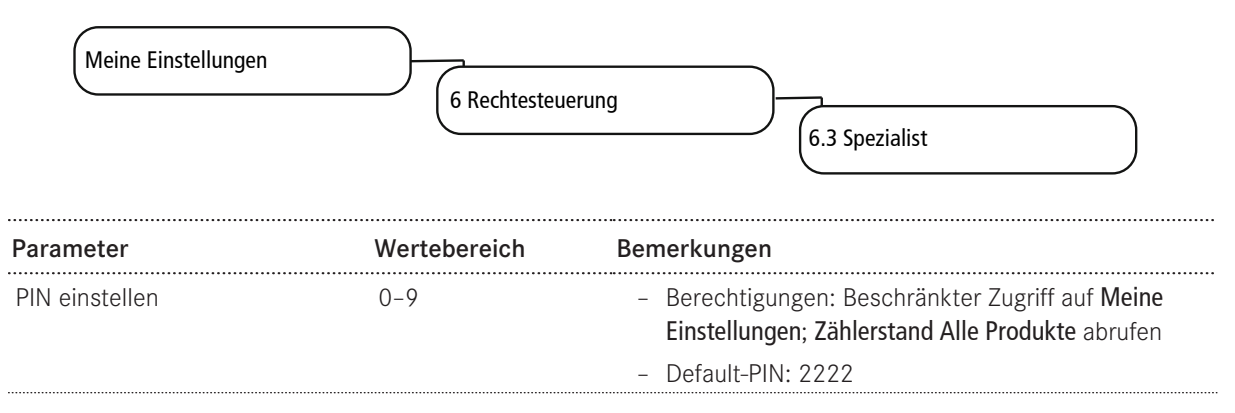

#### 10.9.3 Menüpunkt 6.4 Bediener

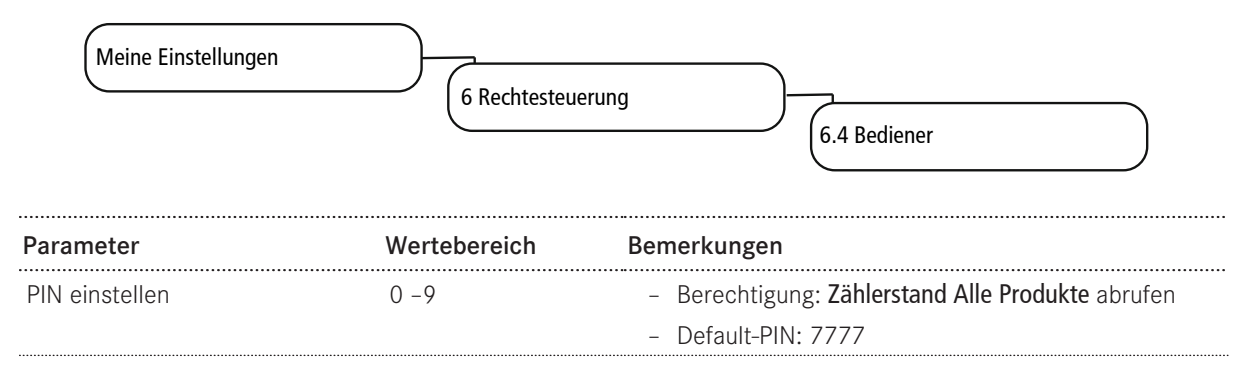

#### 10.9.4 Menüpunkt 6.6 Schlossprodukte

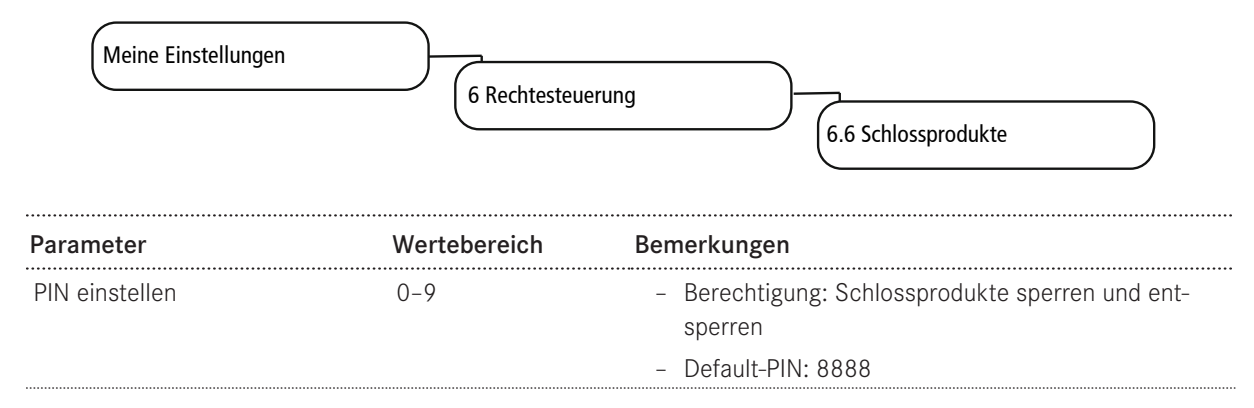

#### 10.9.5 Menüpunkt 6.7 Ein/Aus Maschine

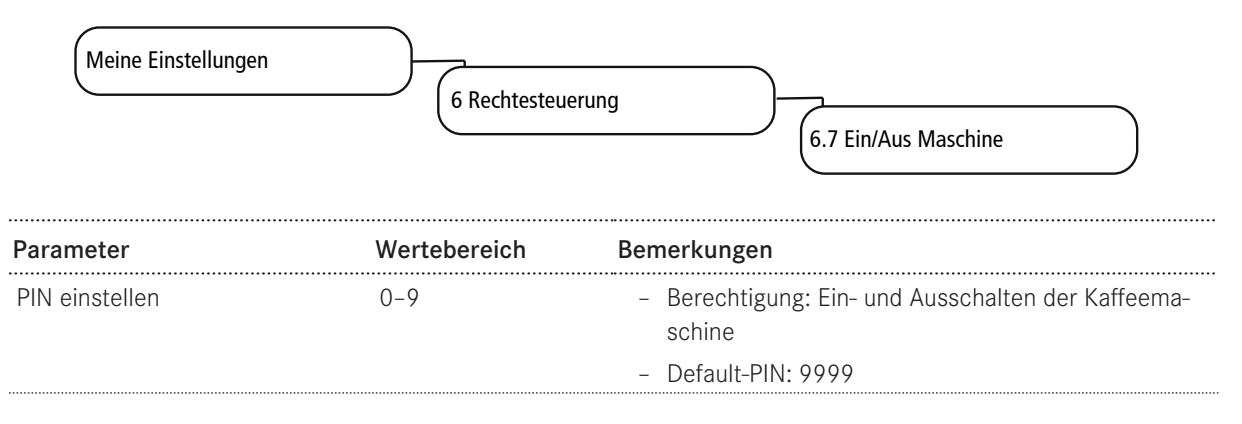

# 11 INDIVIDUALISIERUNG UND DATENTRANSFER

### 11.1 Übersicht

Dieses Menü bietet Ihnen folgende Möglichkeiten:

- Vorhandene Franke-Medien für Getränke, Bildschirmschoner oder als Werbeträger verwenden.
- Ihre eigenen Medienobjekte auf die Maschine laden und anschauen.
- Ihre eigenen Medien für Getränke, Bildschirmschoner oder als Werbeträger verwenden.
- Verhalten der verschiedenen Bedienmodi und der Bildschirmschoner konfigurieren.
- Einstellungen sichern.
- Regelmässige Back-ups Ihrer A400 auf einem USB-Stick erstellen.

### 11.2 Menübaum Individualisierung und Datentransfer

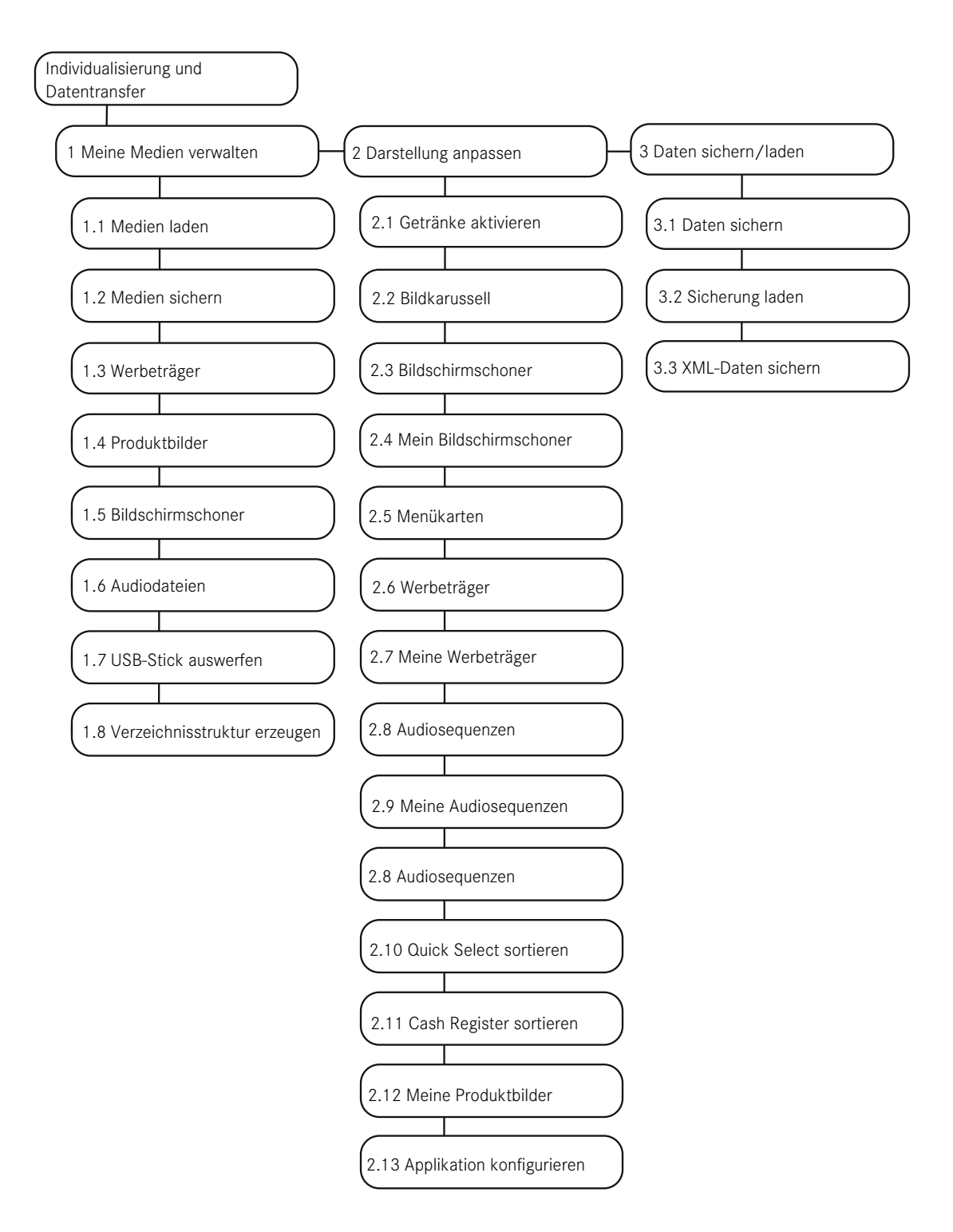

1

Mit 4 Default-Werte setzen können ausgewählte Parameter auf die voreingestellten Werte zurückgesetzt werden. 5 FPC importieren wird nutzbar, wenn ein USB-Stick mit gültigem Franke-Produktkatalog angeschlossen ist. 8 USB-Stick auswerfen meldet angeschlossene USB-Sticks ab. Ist ein USB-Stick angemeldet, erscheint der Menüpunkt in grün, sonst orange.

Die Multimedia-Funktionen sind nur in den Betriebsmodi Inspire Me (falls vorhanden) und Quick Select nutzbar.

### 11.3 In die Wartungsebene wechseln

1. Franke-Logo antippen.

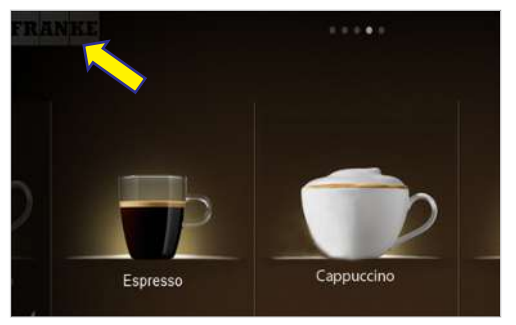

2. PIN eingeben. PIN-Codes [> 55]

| Security          | / code |    |
|-------------------|--------|----|
| Pieze Insert oode |        |    |
| 1                 | 2      | 3  |
| 4                 | 5      | 6  |
| 7                 | 8      | 9  |
|                   | 0      | OK |

- 3. Ok drücken.
- 4. Menü wählen.

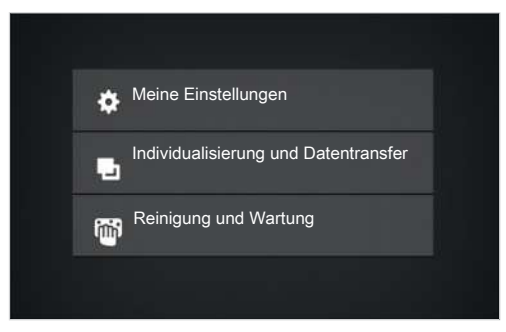

### 11.4 Anforderungen an eigene Medien

| Medien                        | Werbebilder (Werbeträ-<br>ger) | Produktbilder                                | Bildschirmschoner                      |
|-------------------------------|--------------------------------|----------------------------------------------|----------------------------------------|
| Grösse                        | 800 x 600 px                   | 430 x 274 px                                 | 800 x 600 px                           |
| Datenformate                  | PNG mit 24 bit                 | PNG mit 24 bit und ggf. 8-<br>bit-Alphakanal | PNG mit 24 bit                         |
| Speicherort auf USB-<br>Stick | QML-Files\rc\custom<br>\images | QML-Files∖rc∖custom<br>∖drinks               | QML-Files \rc \custom<br>\screensavers |

### 11.5 Erforderliche Ordnerstruktur auf dem USB-Stick

Damit die A400 Ihre Medien problemlos erkennen kann, müssen Sie eine spezifische Verzeichnisstruktur einhalten.

| Ordnerstruktur |              |  |
|----------------|--------------|--|
| [Laufwerk]     |              |  |
| QML-Files \    |              |  |
| rc\            |              |  |
|                | custom\      |  |
|                | drinks       |  |
|                | images       |  |
|                | screensavers |  |

- Legen Sie die Ordnerstruktur einmal an und speichern Sie diese ab, dann ist sie schnell verfügbar.
- Sie können diese Verzeichnisstruktur auch automatisch erzeugen. Verwenden Sie dazu den Menüpunkt 1.8 Verzeichnisstruktur erzeugen.

### 11.6 Eigene Medien laden oder löschen

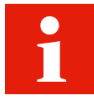

Der Upload-Prozess ist für alle Medien gleich.

Verfügbarer Speicherplatz: 400 MB

Die Bilder auf dem USB-Stick müssen in der erforderlichen Ordnerstruktur vorliegen, das richtige Datenformat haben und die richtige Grösse aufweisen. Siehe *Anforderungen an eigene Medien* [> 67].

| Gewünschte Handlung            | Menüpunkt             | Information/Handlungsanweisung                                                                                                  |
|--------------------------------|-----------------------|----------------------------------------------------------------------------------------------------|
| Medien auf Maschine Ia-<br>den | 1.1 Medien laden      | <ul> <li>Einen USB-Stick mit der erforderlichen Ordner-<br/>struktur einstecken</li> </ul>                                      |
|                                |                       | <ul> <li>Im Dropdown-Menü den Medientyp wäh-<br/>Ien:Werbeträger/Produktbilder/ Bildschirmscho-<br/>ner/Audiodateien</li> </ul> |
|                                |                       | - Medien mit Drag&Drop auswählen                                                                                                |
|                                |                       | - Speichern drücken                                                                                                    |
| Medien von Maschine si-        | 1.2 Medien sichern    | - Einen USB-Stick einstecken                                                                                                    |
| chern                          |                       | <ul> <li>Den Medientyp wählen</li> </ul>                                                                                        |
|                                |                       | <ul> <li>Einzelne oder alle Medien auf den USB-Stick<br/>speichern</li> </ul>                                                   |
| Medien löschen                 | 1.3 Werbeträger       | <ul> <li>Das gewünschte Menü öffnen</li> </ul>                                                                                  |
|                                | 1.4 Produktbilder     | <ul> <li>Nicht weiter benötigte Medien auswählen</li> </ul>                                                                     |
|                                | 1.5 Bildschirmschoner | <ul> <li>Nicht weiter benötigte Medien durch Antippen<br/>der Taste Löschen entfernen</li> </ul>                                |
|                                |                       | <ul> <li>Ein Medium aus der Auswahl von unten auf ein<br/>oben vorhandenes Medium ziehen</li> </ul>                             |
|                                |                       | Das vorhandene Medium wird ersetzt                                                                                              |

## 11.7 Eigene Werbeträger verwenden

#### 11.7.1 Eigene Werbeträger konfigurieren

#### Menüpunkt 2.7 Meine Werbeträger

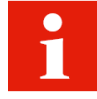

Die aktivierten Werbeträger können im Menüpunkt **Meine Einstellungen > Getränke einstellen** für jedes Getränk eingeschaltet werden.

| Gewünschte Handlung              | Menüpunkt             | Information/Handlungsanweisung                                                                       |
|----------------------------------|-----------------------|----------------------------------------------------------------------------------------------------|
| Medien verwenden                 | 2.7 Meine Werbeträger | <ul> <li>Im unteren Bereich auf ein Medium tippen, das Sie<br/>verwenden wollen</li> </ul>           |
|                                  |                       | - Das Medium nach oben ziehen                                                                        |
| Verwendete Medien entfer-<br>nen | 2.7 Meine Werbeträger | <ul> <li>Im oberen Bereich auf ein Medium tippen, das Sie<br/>nicht mehr verwenden wollen</li> </ul> |
|                                  |                       | - Das Medium nach unten ziehen                                                                       |
| Auswahl anschauen                | 2.7 Meine Werbeträger | - Vorschau wählen, um die Auswahl zu prüfen                                                          |
| Werbeträger aktivieren           | 2.7 Meine Werbeträger | – Ändern wählen, um die Werbeträger zu aktivieren                                                    |

#### 11.7.2 Eigene Produktbilder zuweisen

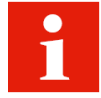

Jedem verfügbaren Produkt muss ein Bild zugewiesen werden.

Über den Menüpunkt **Meine Einstellungen > Maschine einstellen > Bedienmodus** können die Bilder aktiviert werden. Produkte, denen kein Bild zugewiesen wurde, werden ohne Bild angezeigt.

Sie können entweder die Franke-Bilder oder Ihre eigenen verwenden, jedoch nicht beide Typen miteinander mischen.

| Gewünschte Handlung | Menüpunkt                | Information/Handlungsanweisung    |
|---------------------|--------------------------|-----------------------------------|
| Bild wählen         | 2.12 Meine Produktbilder | <ul> <li>Bild antippen</li> </ul> |
|                     |                          | - Bild wählen drücken             |
| Bild entfernen      | 2.12 Meine Produktbilder | - Bild antippen                   |
|                     |                          | - Bild entfernen drücken          |

### 11.8 Anzeige von Sprachen und Nährwerten konfigurieren

| Gewünschte Handlung                                 | Menüpunkt                           | Information/Handlungsanweisung                                                                     |
|-----------------------------------------------------|-------------------------------------|----------------------------------------------------------------------------------------------------|
| Sprachen umstellen                                  | 2.13 Applikation konfigu-           | <ul> <li>Sprachumschaltung aktivieren</li> </ul>                                                   |
|                                                     | rieren                              | <ul> <li>Anzuzeigende Sprachen wählen</li> </ul>                                                   |
| Wartezeit für die Sprachum-<br>schaltung einstellen | 2.13 Applikation konfigurie-<br>ren | <ul> <li>Timeout einstellen, bis wieder auf die Default-Spra-<br/>che umgeschaltet wird</li> </ul> |
| Nährwertangaben anzei-                              | 2.13 Applikation konfigu-           | - Anzeige der Nährwertangaben aktivieren                                                           |
| gen                                                 | rieren                              |                                                                                                    |

### 11.9 Daten sichern/laden

#### 11.9.1 Daten sichern

| •••••••••••••••••••••••• |                   |                                               |
|--------------------------|-------------------|-----------------------------------------------|
| Gewünschte Handlung      | Menüpunkt         | Information/Handlungsanweisung                |
| Konfiguration und Medien | 3.1 Daten sichern | <ul> <li>Konfiguration exportieren</li> </ul> |
| exportieren              |                   | - Franke-Medien sichern                       |
|                          |                   | - Eigene Medien sichern                       |
|                          |                   | - USB-Stick auswerfen                         |

#### 11.9.2 XML-Daten sichern

| Gewünschte Handlung | Menüpunkt             | Information/Handlungsanweisung                        |
|---------------------|-----------------------|-------------------------------------------------------|
| XML-Daten sichern   | 3.3 XML-Daten sichern | Betriebsdaten wie Wartungsdaten, Fehlerprotokoll oder |
|                     |                       | Produkt- und Maschinenzähler exportieren              |

### 11.10 Default-Werte wiederherstellen

| Gewünschte Handlung  | Menüpunkt              | Information/Handlungsanweisung                       |  |
|----------------------|------------------------|------------------------------------------------------|--|
| Default-Werte setzen | 4 Default-Werte setzen | In den ausgewählten Bereichen die Default-Werte wie- |  |
|                      |                        | derherstellen                                        |  |

# 12 FEHLERBEHEBUNG

### 12.1 Fehlermeldungen

Die Maschine zeigt bei einer Störung eine Fehlermeldung an, die Hinweise auf die Behebung der Störung gibt.

#### **Bedienter Modus**

Im bedienten Modus wird ein Fehler über ein farblich hervorgehobenes Symbol angezeigt. Für weitere Informationen das Symbol antippen.

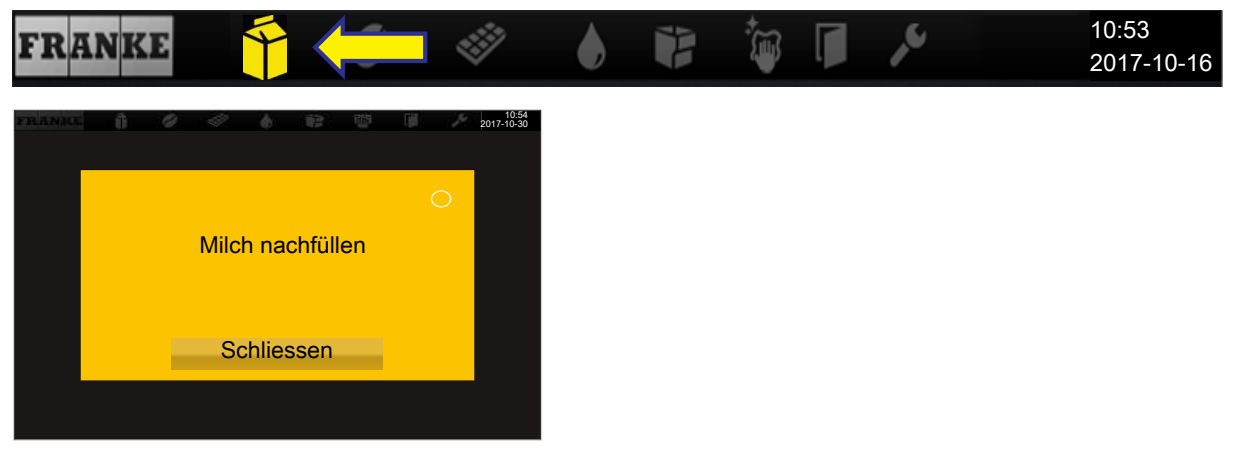

Meldung mit einer Handlungsanweisung

#### Selbstbedienungsmodus

Im Selbstbedienungsmodus wird ein Fehler über ein farbiges Dreieck in der rechten oberen Ecke der Bedieneinheit angezeigt. Für weitere Informationen Symbol antippen.

| FRA   | NKE                           | $\bullet \circ \circ \circ$ | 10:53 |
|-------|-------------------------------|-----------------------------|-------|
| PREMI | 10                            | 55<br>30                    |       |
|       | Interner Wassertank fast leer |                             |       |
|       | Bitte Personal informieren.   |                             |       |
|       | Schliessen                    |                             |       |
|       |                               |                             |       |

Meldung mit einer Handlungsanweisung für Ihren Kunden

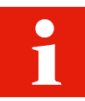

Wenn das ganze System von einem Fehler betroffen ist, erscheinen Fehlermeldungen automatisch. Bei schweren Fehlern muss die Maschine neu gestartet werden.

- a) Zum Neustarten schalten Sie die Maschine am Hauptschalter 🛄 aus.
- b) Warten Sie eine Minute und schalten Sie die Maschine wieder ein.
- c) Überprüfen Sie die Stromversorgung, wenn die Maschine nicht startet.
- d) Kontaktieren Sie Ihren Servicetechniker, wenn die Maschine nicht neu gestartet werden kann bzw. wenn Sie den Fehler nicht beheben können.

### 12.2 Farbcode für Fehlermeldungen

| Varübargahanda | Interpreserve   | ~      |
|----------------|-----------------|--------|
| vonucergenende | Unierprechun    | Υ      |
| 101000.0010100 | 011001010011011 | $\sim$ |

- System funktioniert noch uneingeschränkt
- System funktioniert mit Einschränkungen
- Einzelne oder alle Ressourcen sind gesperrt

### 12.3 Tipps für gute Kaffeegetränke

### HINWEIS

#### Schlechte Getränkequalität

Das Öl der Kaffeebohnen setzt sich auf der Innenseite des Bohnenbehälters als dünner Ölfilm ab. Das abgesetzte Öl altert schnell und verschlechtert den Geschmack der Getränke.

- a) Beseitigen Sie den Ölfilm auf der Innenseite der Bohnenbehälter täglich.
- b) Benutzen Sie hierzu ein trockenes oder nur mit Wasser angefeuchtetes Tuch.
- c) Verwenden Sie keine Reinigungsmittel, da diese den Kaffeegeschmack verändern.

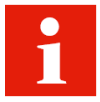

Die Aromen der Kaffeebohnen verflüchtigen sich im Bohnenbehälter durch Wärme und Luftaustausch. Ab 3 Stunden verschlechtert sich bereits die Qualität.

- a) Kaffeebohnen dürfen nicht feucht werden.
- b) Verschliessen Sie geöffnete Bohnenverpackungen luftdicht.
- c) Lagern Sie Kaffeebohnen nicht im Kühlschrank oder Gefrierschrank.
- d) Füllen Sie nur so viele Kaffeebohnen in den Bohnenbehälter, wie Sie für die nächsten 3 Stunden brauchen.
# 12.4 Hilfe bei Problemen mit der Produktqualität

| Problem                            | Mögliche Ursachen                               | Mögliche Lösungen                                                                                                    |
|------------------------------------|-------------------------------------------------|----------------------------------------------------------------------------------------------------|
| Kaffee schmeckt fad                | Zu grobe Mahlung                                | Mahlgrad feiner einstellen (siehe <i>Mahl-</i><br>grad einstellen [> 33])                                                           |
|                                    | Zu wenig Kaffee                                 | Kaffeemenge erhöhen                                                                                                    |
|                                    | Temperatur zu niedrig                           | Temperatur erhöhen                                                                                                    |
|                                    | Kaffee ist alt                                  | Frischen Kaffee verwenden                                                                                                    |
|                                    | Bohnenbehälter nicht korrekt verriegelt         | Verriegelung des Bohnenbehälters prüfen<br>(siehe <i>Bohnenbehälter leeren [&gt; 34],</i><br><i>Mahlgrad einstellen [&gt; 33]</i> ) |
| Kaffee schmeckt seltsam            | Schlechte Mahlung                               | Kundendienst kontaktieren                                                                                                    |
|                                    | Geringer Kaffeeverbrauch                        | Wenig Kaffeebohnen in den Bohnenbe-<br>hälter einfüllen                                                                             |
|                                    | Verdorbene Kaffeebohnen                         | Kaffeebohnen ersetzen                                                                                                    |
|                                    | Reinigungsmittelrückstände                      | Maschine spülen                                                                                                    |
|                                    | Tasse verschmutzt                               | Spülmaschine kontrollieren                                                                                                    |
|                                    | Schlechte Wasserqualität (Chlor, Härte<br>etc.) | Wasserqualität kontrollieren lassen                                                                                                 |
| Kaffee schmeckt bitter             | Temperatur zu hoch                              | Kaffeetemperatur herabsetzen                                                                                                    |
|                                    | Zu feine Mahlung                                | Mahlgrad gröber einstellen (siehe <i>Boh-</i><br>nenbehälter leeren [≥ 34], Mahlgrad ein-<br>stellen [≥ 33])                        |
|                                    | Kaffeemenge zu gering                           | Kaffeemenge erhöhen                                                                                                    |
|                                    | Röstung zu dunkel                               | Hellere Kaffeeröstung verwenden                                                                                                    |
| Kaffee schmeckt sauer              | Temperatur zu niedrig                           | Kaffeetemperatur erhöhen                                                                                                    |
|                                    | Röstung zu hell                                 | Dunklere Kaffeeröstung verwenden                                                                                                    |
|                                    | Zu grobe Mahlung                                | Mahlgrad feiner einstellen (siehe Bohnen-<br>behälter leeren [> 34], Mahlgrad einstellen<br>[> 33])                                 |
| Konsistenz der Pulverpro-<br>dukte | Dickflüssig                                     | Weniger Pulver verwenden, mehr Wasser<br>verwenden                                                                                  |
|                                    | Dünnflüssig                                     | Mehr Pulver verwenden, weniger Wasser<br>verwenden                                                                                  |
|                                    | Pulver klumpig oder feucht                      | Pulversystem reinigen und trocknen                                                                                                  |
| Geschmack der Pulverpro-<br>dukte  | Zu süss                                         | Weniger Pulver verwenden, mehr Wasser<br>verwenden                                                                                  |
|                                    | Zu wenig süss                                   | Mehr Pulver verwenden, weniger Wasser<br>verwenden                                                                                  |
|                                    | Seltsamer Geschmack                             | Pulversystem reinigen                                                                                                    |

# 13 AUSSERBETRIEBNAHME

### 13.1 Ausserbetriebnahme vorbereiten

- 1. Die automatische Reinigung der Maschine durchführen. *Reinigung* [ 47]
- 2. Bohnen- und Pulverbehälter leeren.
- 3. Bohnen- und Pulverbehälter reinigen.
- 4. Milchbehälter leeren.
- 5. Milchbehälter und Behälterdeckel reinigen.
- 6. Milchschlauch innen mit Bürste reinigen.
- 7. Ansaugfilter mit Innenbürste reinigen.
- 8. Wendeadapter reinigen.

### 13.2 Vorübergehende Ausserbetriebnahme (bis 3 Wochen)

- ✓ Die Maschine verbleibt am Einsatzort.
- 1. Energiesparmodus aufrufen.
- 2. Maschine vom Stromnetz trennen.
- 3. Bei Wasseranschluss die Wasserzufuhr schliessen.
- 4. Beistellgeräte reinigen.
- 5. Beistellgeräte ausschalten und vom Stromnetz trennen.

# 13.3 Langfristige Ausserbetriebnahme

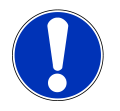

# HINWEIS

#### Beeinträchtigung der Funktionstauglichkeit bei langfristiger Ausserbetriebnahme und Einlagerung

Für eine spätere Wiederinbetriebnahme ist es unumgänglich, den Service in Anspruch zu nehmen. Die Kaffeemaschine muss gewartet, installiert und vor dem Produktbezug gereinigt werden.

- a) Kontaktieren Sie den Franke-Service für eine fachgerechte Ausserbetriebnahme und Einlagerung.
- b) Lassen Sie die Kaffeemaschine von Ihrem Servicetechniker entleeren.
- c) Bei einer Lagerzeit von über 6 Monaten kann bei der Wiederinbetriebnahme eine Instandsetzung erforderlich werden.

# 13.4 Transport und Lagerung

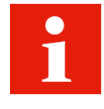

Schützen Sie die Maschine bei Transport und Einlagerung vor mechanischen Beschädigungen und ungünstigen Umweltbedingungen.

Schützen Sie die Maschine vor folgenden Einflüssen:

- Erschütterungen
- Staub
- Sonneneinstrahlung
- Umfallen oder Kippen
- Verrutschen beim Transport

Folgende Bedingungen müssen erfüllt sein:

- Zulässige Temperaturen -10 bis +50 °C
- Falls die Maschine nicht vollständig entleert ist, darf sie nicht bei Minustemperaturen gelagert werden
- Relative Luftfeuchtigkeit: max. 80 %
- Ausreichende Standsicherheit und Befestigung
- Maschine aufrecht stehend
- Maschine leer und System entleert
- Maschine und lose Teile verpackt, möglichst in der Originalverpackung

| ļ |  |
|---|--|
| - |  |

### 

#### Körperüberlastung

Das Heben schwerer Gegenstände kann zu Verletzungen führen.

- a) Heben Sie schwere Gegenstände nicht allein.
- b) Benutzen Sie geeignete Hilfsmittel, um die Belastung zu reduzieren.

# 13.5 Wiederinbetriebnahme nach längerer Lager- oder Standzeit

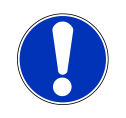

### HINWEIS

#### Standschaden

Bei einer Lagerzeit oder Stillstandszeit von mehr als 6 Monaten funktionieren Bauteile möglicherweise nicht mehr einwandfrei.

a) Kontaktieren Sie Ihren Service für die Instandsetzung und Wiederinbetriebnahme Ihrer Maschine.

# 14 ENTSORGUNG

#### Entsorgung der Verbrauchsmaterialien

- Bohnen, Pulver und Kaffeesatz können kompostiert werden.
- Beachten Sie für die Entsorgung von nicht benutztem Reinigungsmittel die Information auf dem Reinigeretikett.
- Entsorgen Sie Flüssigkeiten aus dem Reinigungsbehälter oder der Tropfschale in das Abwassersystem.

#### Entsorgung der Maschine und der Geräte

Die Maschine entspricht der europäischen Richtlinie 2012/19/EU über Elektro- und Elektronik-Altgeräte (Waste Electrical and Electronic Equipment – WEEE) und darf nicht über den Hausmüll entsorgt werden.

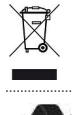

Entsorgen Sie Elektronikteile separat.

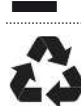

Entsorgen Sie Kunststoffteile entsprechend ihrer Kennzeichnung.

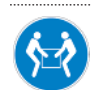

Transportieren Sie die Kaffeemaschine zu zweit.

# 15 TECHNISCHE DATEN

## 15.1 Technische Daten der Kaffeemaschine

| Bohnenbehälter-Füllmenge | 0,6 kg                         |  |
|--------------------------|--------------------------------|--|
|                          | 1,2 kg                         |  |
| Pulverbehälter-Füllmenge | 0,6 kg                         |  |
|                          | 1,2 kg                         |  |
| Kaffeeboiler             | Volumen: 0,9 l                 |  |
|                          | Betriebsdruck: 800 kPa (8 bar) |  |
|                          | Spannung: 230 V                |  |
|                          | Leistung: 2,5 kW               |  |
| Dampfboiler              | Volumen: 0,9 l                 |  |
|                          | Betriebsdruck: 100 kPa (1 bar) |  |
|                          | Spannung: 230 V                |  |
|                          | Leistung: 2,5 kW               |  |
| Wassertank (intern)      | 4                              |  |
| Tropfschale              | 31                             |  |
| Abwassertank (extern)    | 161                            |  |
| Geräuschemission         | < 70 dB                        |  |
| Gewicht                  | 38 kg                          |  |
| Umgebungsbedingungen     | Luftfeuchtigkeit: max. 80 %    |  |
|                          | Umgebungstemperatur: 10-32 °C  |  |

# 15.2 Elektrische Anschlüsse

| Тур     | Land |               |               |  |
|---------|------|---------------|---------------|--|
| A400    | СН   | Spannung      | 200-240 V     |  |
| FCS4060 |      | Frequenz      | 50-60 Hz      |  |
|         |      | Leistung      | 2100-2300 W   |  |
|         |      | Stromaufnahme | 9,6 A         |  |
|         |      | Absicherung   | 10 A          |  |
|         |      | Anschluss     | 1L N PE       |  |
| A400    | EU   | Spannung      | 220-240 V     |  |
| FCS4060 | GB   | Frequenz      | 50-60 Hz      |  |
|         | СН   | Leistung      | 2400-2800 W   |  |
|         |      | Stromaufnahme | 11,64-12,71 A |  |
|         |      | Absicherung   | 13/16 A       |  |
|         |      | Anschluss     | 1L N PE       |  |
| A400    | JP   | Spannung      | 200 V         |  |
| FCS4060 |      | Frequenz      | 50-60 Hz      |  |
|         |      |               |               |  |

| Тур     | Land |               |           |  |
|---------|------|---------------|-----------|--|
|         |      | Leistung      | 2300 W    |  |
|         |      | Stromaufnahme | 11,2 A    |  |
|         |      | Absicherung   | 16 A      |  |
|         |      | Anschluss     | 2L PE     |  |
| CW      | EU   | Spannung      | 220-240 V |  |
| FCS4054 | GB   | Frequenz      | 50-60 Hz  |  |
|         | СН   | Leistung      | 110-130 W |  |
|         |      | Stromaufnahme |           |  |
|         |      | Absicherung   | 10 A      |  |
|         |      | Anschluss     | 1L N PE   |  |
| CW      | JP   | Spannung      | 100 V     |  |
| FCS4054 |      | Frequenz      | 50-60 Hz  |  |
|         |      | Leistung      | 80 W      |  |
|         |      | Stromaufnahme | 11,2 A    |  |
|         |      | Absicherung   | 10 A      |  |
|         |      | Anschluss     | 1L N PE   |  |
|         |      | Netzkabel     | 1T310466  |  |

## 15.3 Netzkabel

#### Absicherung 10 A

| Land | Artikelnummer | Stecker |
|------|---------------|---------|
| СН   | 1T310036      | 104     |

#### Absicherung 16 A

| Land | Artikelnummer | Stecker |
|------|---------------|---------|
| EU   | 1N330002      | 164     |
| GB   | 1N330001      | 13A     |
| СН   | 1N330000      | 16A     |

# 15.4 Kühleinheit SU05

| Gerätetyp            | FCS4048                       |
|----------------------|-------------------------------|
| Milchbehälter        | 5                             |
| Umgebungsbedingungen | Luftfeuchtigkeit: max. 80 %   |
|                      | Umgebungstemperatur: 10-32 °C |

| Kältemittel                     | R134a/40 g                                           |
|---------------------------------|------------------------------------------------------|
| Klimaklasse                     | T (tropisch, geeignet für Temperaturen von 16-43 °C) |
| Geräuschemission                | < 70 dB                                              |
| Gewicht                         | SU05 MS: 16,1 kg                                     |
|                                 | SU05 FM: 23,0 kg                                     |
| Kühltemperatur                  | 2,0-5,0 °C                                           |
| Abmessungen (Breite/Tiefe/Höhe) | 270 mm/474 mm/540 mm                                 |

## 15.5 Tassenwärmer CW

| Gerätetyp                       | FCS4054                                  |
|---------------------------------|------------------------------------------|
| Kapazität                       | Bis zu 120 Tassen (je nach Tassengrösse) |
| Gewicht                         | Ca. 20 kg                                |
| Abmessungen (Breite/Tiefe/Höhe) | 270 mm/475 mm/540 mm                     |

# 15.6 Kühleinheit KE200

| Gewicht                         | Ca. 13 kg            |
|---------------------------------|----------------------|
| Abmessungen (Breite/Tiefe/Höhe) | 225 mm/453 mm/330 mm |

# 15.7 Chill&Cup

| Gewicht                         | Ca. 29 kg            |
|---------------------------------|----------------------|
| Abmessungen (Breite/Tiefe/Höhe) | 334 mm/471 mm/502 mm |

# 15.8 Abrechnungssystem AC

| Gerätetyp                       | FCS4056              |
|---------------------------------|----------------------|
| Gewicht                         | Ca. 18 kg            |
| Abmessungen (Breite/Tiefe/Höhe) | 200 mm/451 mm/542 mm |

# STICHWORTVERZEICHNIS

### Numerisch

| 5-Schritte-Methode | 11,47 |
|--------------------|-------|
|                    | ,     |

| A                     |    |
|-----------------------|----|
| Abbruchtaste          | 11 |
| Abwassertank (extern) | 77 |
| Auslauf               | 42 |
| Höheneinstellung      | 42 |
| Ausserbetriebnahme    | 74 |

### В

| Bedieneinheit                 | 38 |
|-------------------------------|----|
| Bedienmodus                   |    |
| Bedienter Modus               | 71 |
| Cash Register                 | 23 |
| Quick Select                  | 24 |
| Selbstbedienung               | 71 |
| Bestimmungsgemässe Verwendung | 6  |
| Bildschirm reinigen           | 53 |
| Bildschirmschoner             | 68 |
| Bohnen                        |    |
| Entsorgung                    | 76 |
| Bohnenbehälter                | 77 |

# С

| Credit Mode | 24 |
|-------------|----|
|-------------|----|

### D

| Dampfausgabe | 46    |
|--------------|-------|
| Dampfboiler  | 77    |
| Dampflanze   | 46    |
| Dashboard    | 11,13 |

#### Ε

| L               |    |
|-----------------|----|
| Einbaumasse     | 26 |
| Elektronikteile |    |
| Entsorgung      | 76 |
| Entsorgung      | 76 |

| F                       |        |
|-------------------------|--------|
| Fehlerbehebung          |        |
| Maschinenfehler         | 71     |
| Fehlermeldungen         | 71     |
| G                       |        |
| Geräuschemission        | 77, 79 |
| J                       |        |
| Jährlich                | 54     |
| К                       |        |
| Kaffeeboiler            | 77     |
| Kaffeemaschine reinigen | 49     |
| Kaffeesatz              |        |
| Entsorgung              | 76     |
| Kunststoffteile         |        |
| Entsorgung              | 76     |
| Μ                       |        |
| Medien                  |        |
| Anforderungen           | 000    |
| Laden                   | 70     |
| Sichern                 | 70     |
| Р                       |        |
| Produktbilder           | 68     |
| Pulver                  |        |
| Entsorgung              | 76     |
| R                       |        |
| Reinigung               |        |
| Tropfgitter             | 38     |
| Tropfschale             | 38     |
| Reinigungsbehälter      |        |
| Flüssigkeit entsorgen   | 76     |
| Reinigungsmittel        |        |

### Entsorgung

### S

| Start-Taste | 11 |
|-------------|----|

76

## Т

| Täglich               | 54 |
|-----------------------|----|
| Tipps und Tricks      | 11 |
| Transport             | 76 |
| Tropfgitter           | 38 |
| Tropfschale           | 38 |
| Flüssigkeit entsorgen | 76 |

### U

| Umgebungsbedingungen | 77, 78 |
|----------------------|--------|
| USB-Stick            | 67     |

### V

| Verzeichnisstruktur | 68 |
|---------------------|----|
| Voraussetzungen     | 11 |

### W

| Werbeträger | 68 |
|-------------|----|
| Wischschutz | 53 |
| Wöchentlich | 54 |

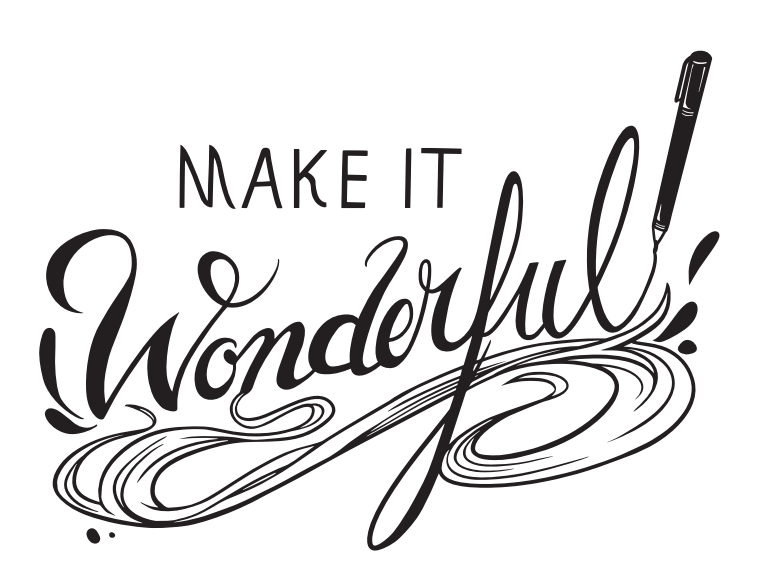

Franke Kaffeemaschinen AG

Franke-Str. 9 CH-4663 Aarburg

Switzerland Hotline-Phone: +41 62 787 37 37 Fax: +41 62 787 97 37 Internet www.franke.com

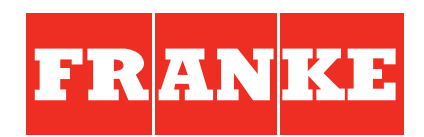